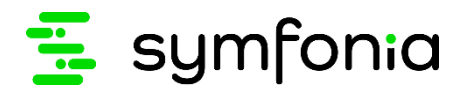

Symfonia Detal Dokumentacja wdrożeniowa

Producent zastrzega sobie prawo dokonywania w rozwiązaniu zmian i udoskonaleń nieujętych w niniejszej dokumentacji. Wszelkie prawa zastrzeżone. Żadna część tej pracy nie może być powielana, czy rozpowszechniana w jakiejkolwiek formie i jakikolwiek sposób (elektroniczny, mechaniczny) włącznie z fotokopiowaniem, nagrywaniem na nośniki magnetyczne, optyczne, magneto-optyczne lub przy użyciu innych systemów, bez pisemnej zgody wydawcy.

| 1     | Założenia rozwiązania                                       | 3  |
|-------|-------------------------------------------------------------|----|
| 2     | Instalacja Symfonia Detal API                               | 4  |
| 2.1   | PRZYGOTOWANIE DO INSTALACJI                                 | 5  |
| 2.2   | ZAKOŃCZENIE INSTALACJI                                      | 10 |
| 2.3   | NADANIE UPRAWNIEŃ                                           | 11 |
| 3     | Instalacja Symfonia Detal                                   | 12 |
| 4     | Logowanie do Symfonia Detal API                             | 17 |
| 5     | Strona główna                                               | 18 |
| 5.1   | GRUPY TOWARÓW                                               | 20 |
| 5.2   | JEDNOSTKI MIAR                                              | 23 |
| 5.3   | UŻYTKOWNICY                                                 | 24 |
| 5.3.1 | ZMIANA HASŁA                                                | 25 |
| 5.3.2 | ZMIANA KARTY                                                | 26 |
| 5.3.3 | Uprawnienia                                                 | 26 |
| 5.4   | HISTORIA LOGOWAŃ                                            | 29 |
| 5.5   | STACJE ROBOCZE                                              | 30 |
| 5.6   | USTAWIENIA                                                  | 34 |
| 5.7   | LICENCJA                                                    | 37 |
| 5.8   | POBIERZ KLIENT                                              | 38 |
| 6     | Ustawienia dotyczące towarów w systemie Symfonia ERP Handel | 39 |
| 7     | Zalecana konfiguracja drukarki fiskalnej                    | 43 |
| 8     | Konfiguracja wagi                                           | 43 |
| 9     | Diagramy architektury                                       | 44 |

# 1 Założenia rozwiązania

Symfonia Detal API służy do edycji ustawień dotyczących działania samego systemu Symfonia Detal oraz jego integracji z systemem Symfonia ERP Handel

| Symfonia Detal | Symfonia ERP Handel | Symfonia WebAPI | Protokół PEP |
|----------------|---------------------|-----------------|--------------|
| 2023           | 2023                | 2023.b          | 1.0.1.2      |
| 2023.1         | 2023.1              | 2023.1.b        | 1.0.1.2      |
| 2023.1.a       | 2023.1              | 2023.1.b        | 1.0.1.2      |
| 2023.1.b       | 2023.1              | 2023.1.b        | 1.0.1.2      |
| 2023.1.c       | 2023.1              | 2023.1.b        | 1.0.1.2      |
| 2023.2.a       | 2023.2.a            | 2023.2          | 1.0.1.2      |
| 2023.2.b       | 2023.2.a            | 2023.2          | 1.0.1.2      |
| 2024           | 2024                | 2024            | 1.0.1.2      |
| 2024a          | 2024                | -               | 1.0.1.2      |
| 2024b          | 2024                | -               | 1.0.1.2      |
| 2024c          | 2024.b              | -               | 1.0.1.2      |
| 2024.1         | 2024.1              | -               | 1.0.1.2      |
| 2024.1a        | 2024.1              | -               | 1.0.1.2      |
| 2024.1b        | 2024.1              | -               | 1.0.1.2      |

Spis kompatybilnych wersji zależności z Symfonia Detal API.

# 2 Instalacja Symfonia Detal API

W celu zainstalowania Symfonia Detal API należy przejść do katalogu, w którym znajduje się plik instalacyjny, a następnie go uruchomić. Na ekranie wyświetli się okno z potwierdzeniem uruchomienia instalatora z uprawnieniami administratora. Na wyświetlonym ekranie należy wybrać przycisk **Tak**.

| Kontrola konta użytkownika                                                                    |  |  |  |
|-----------------------------------------------------------------------------------------------|--|--|--|
| Czy chcesz zezwolić tej aplikacji na<br>wprowadzenie zmian na tym urządzeniu?                 |  |  |  |
| 💿 Symfonia Detal Api Setup                                                                    |  |  |  |
| Zweryfikowany wydawca: eastsoft sp. z o.o.<br>Pochodzenie pliku: Dysk twardy w tym komputerze |  |  |  |
| Pokaż więcej szczegółów                                                                       |  |  |  |
| Tak Nie                                                                                       |  |  |  |
|                                                                                               |  |  |  |

Następnie wyświetli się kreator instalacji Symfonia Detal API, który przeprowadzi użytkownika przez poszczególne kroki procesu instalacji.

### 2.1 Przygotowanie do instalacji

Pierwszym krokiem instalatora Symfonia Detal API jest potwierdzenie licencji użytkownika. W tym celu należy zaznaczyć **Akceptuję warunki umowy**, a następnie wybrać **Dalej**. Przycisk **Anuluj** powoduje zamknięcie okna instalatora i przerwanie procesu instalacji.

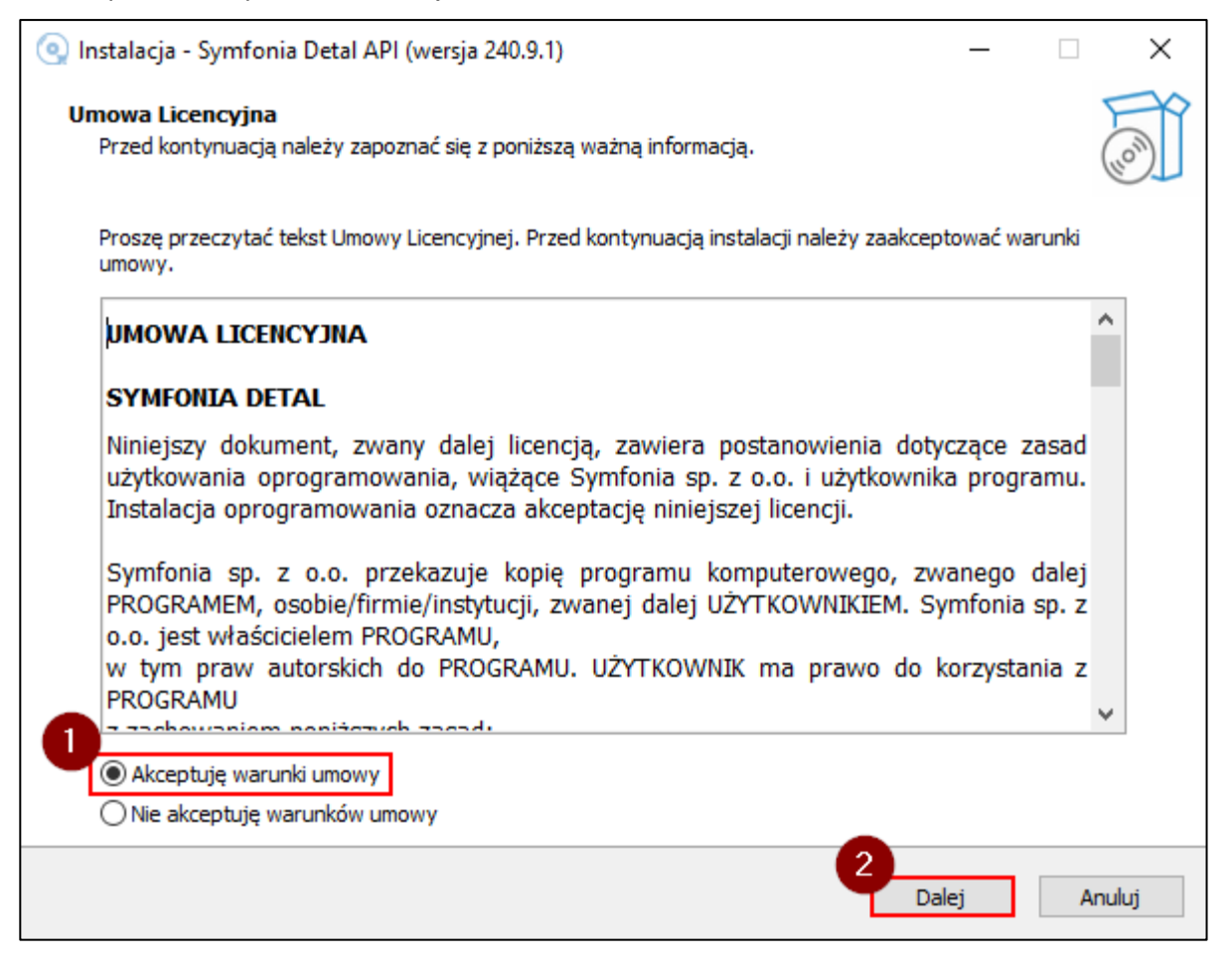

Po zaakceptowaniu warunków umowy na ekranie zostanie wyświetlone okno, w którym należy wybrać folder, gdzie usługa zostanie zainstalowana. Można kontynuować bez zmian wybierając **Dalej** lub za pomocą przycisku **Przeglądaj** wybrać inny folder docelowy. Przycisk **Wstecz** pozwala na cofnięcie do poprzedniego kroku instalacji.

| 💿 Instalacja - Symfonia Detal API (wersja 240.9.1)                                            | _         |        | ×     |
|-----------------------------------------------------------------------------------------------|-----------|--------|-------|
| Lokalizacja docelowa<br>Gdzie ma zostać zainstalowana aplikacja Symfonia Detal API?           |           |        |       |
| Instalator zainstaluje aplikację Symfonia Detal API do wskazanego poniżej folde               | eru.      |        |       |
| Kliknij przycisk Dalej, aby kontynuować. Jeśli chcesz wskazać inny folder, kliknij przycisk l | Przegląda | aj.    |       |
| C:\Symfonia\DetalApi                                                                          | Prze      | glądaj |       |
|                                                                                               |           |        |       |
|                                                                                               |           |        |       |
|                                                                                               |           |        |       |
|                                                                                               |           |        |       |
| Instalacja wymaga przynajmniej 162,9 MB wolnego miejsca na dysku.                             |           |        |       |
| Wstecz Da                                                                                     | alej      | Ar     | nuluj |

Następnie użytkownik poprzez zaznaczenie pola wyboru może zdecydować które komponenty mają zostać zainstalowane. Instalacja Symfonia Detal API jest obowiązkowa.

| 💽 Instalacja - Symfonia Detal API (wersja 240.9.1)                                                                         | _          |         | ×     |
|----------------------------------------------------------------------------------------------------|------------|---------|-------|
| Komponenty instalacji<br>Które komponenty mają zostać zainstalowane?                                                       |            | (       | (III) |
| Zaznacz komponenty, które chcesz zainstalować i odznacz te, których nie chcesz zainsta<br>przycisk Dalej, aby kontynuować. | lować. Kli | knij    |       |
| Symfonia Detal API                                                                                                    | :          | 122,7 M | В     |
| Wybrane komponenty wymagają co najmniej 125,8 MB na dysku.                                                                 |            |         |       |
| Wstecz Da                                                                                                    | lej        | An      | uluj  |

Kolejnym krokiem jest zaznaczenie zadań dodatkowych, które mają zostać wykonane. Użytkownik ma możliwość wyboru czy usługa zostanie uruchomiona od razu po wykonanej instalacji.

| 💽 Instalacja - Symfonia Detal API (wersja 240.9.1)                                                                                           | _          |          | ×     |
|----------------------------------------------------------------------------------------------------|------------|----------|-------|
| Zadania dodatkowe<br>Które zadania dodatkowe mają zostać wykonane?                                                                           |            |          | (10)  |
| Zaznacz dodatkowe zadania, które instalator ma wykonać podczas instalacji aplikacji Sy<br>następnie kliknij przycisk Dalej, aby kontynuować. | /mfonia De | tal API, | a     |
| 🗹 Uruchom usługę                                                                                                    |            |          |       |
|                                                                                                    |            |          |       |
|                                                                                                    |            |          |       |
|                                                                                                    |            |          |       |
|                                                                                                    |            |          |       |
|                                                                                                    |            |          |       |
|                                                                                                    |            |          |       |
|                                                                                                    |            |          |       |
|                                                                                                    |            |          |       |
| Wstecz                                                                                                    | )alej      | Ar       | nuluj |

Na koniec wyświetli się okno z podsumowaniem. Należy wybrać przycisk **Instaluj**, aby zatwierdzić zmiany i rozpocząć instalację lub **Wstecz** w celu przejrzenia lub zmiany ustawień.

| 💽 In | stalacja - Symfonia Detal API (wersja 240.9.1) —                                                                                         |           | ×      |
|------|----------------------------------------------------------------------------------------------------|-----------|--------|
| Go   | <b>towy do rozpoczęcia instalacji</b><br>Instalator jest już gotowy do rozpoczęcia instalacji aplikacji Symfonia Detal API na komputerze |           |        |
|      | Kliknij przycisk Instaluj, aby rozpocząć instalację lub Wstecz, jeśli chcesz przejrzeć lub zmienić u                                     | ustawieni | a.     |
|      | Lokalizacja docelowa:<br>C:\Symfonia\DetalApi                                                                                            |           | ~      |
|      | Rodzaj instalacji:<br>Instalacja Symfonia Detal API                                                                                      |           |        |
|      | Wybrane komponenty:<br>Symfonia Detal API                                                                                                |           |        |
|      | Dodatkowe zadania:<br>Uruchom usługę                                                                                                    |           |        |
|      |                                                                                                    |           |        |
|      |                                                                                                    |           |        |
|      |                                                                                                    |           | ~      |
|      | <                                                                                                    | >         |        |
|      | Wstecz Instaluj                                                                                                    |           | Anuluj |

### 2.2 Zakończenie instalacji

Gdy wszystkie kroki wykonają się poprawnie wyświetli się okno z informacją, że instalacja została zakończona oraz aplikacja może zostać uruchomiona. Po wybraniu **Zakończ** można uruchomić Symfonia Detal API. W przypadku, gdy wcześniej została wybrana dodatkowa opcja **Uruchom usługę** zostanie ona uruchomiona automatycznie.

| 🧿 Instalacja - Symfonia Detal API (w | versja 240.9.1) — 🗆 🗙                                                                                                    |  |
|--------------------------------------|----------------------------------------------------------------------------------------------------|--|
|                                      | Zakończono instalację aplikacji Symfonia Detal API na komputerze. Aplikacja może być uruchomiona poprzez użycie zainstalowanych skrótów.         Kliknij przycisk Zakończ, aby zakończyć instalację. |  |
|                                      | Zakończ                                                                                                    |  |

Po uruchomieniu Symfonia Detal API należy podać informacje dotyczące bazy danych, a następnie zatwierdzić przyciskiem **Dalej**.

| Symfonia Detal API 🛛 🚍 |                                       | ٤ |
|------------------------|---------------------------------------|---|
| 🏦 Strona główna        | BAZA DANYCH DANE KLIENTA INSTALACJA   |   |
|                        | Baza danych                           |   |
|                        | Serwer Sql                            |   |
|                        | Baza danych<br>Tentar Deurso, 2005 25 |   |
|                        | Uzytkownik Sql                        |   |
|                        | Hasło użytkownika Sąl                 |   |
|                        | DALEJ                                 |   |

Konfiguracja domyślnie dostępna jest pod adresem http://localhost:5001/

i

W kolejnym kroku należy podać dane klienta oraz opiekuna.

| Symfonia Detal API 🛛 🚍 |                                                                       | ٤ |
|------------------------|-----------------------------------------------------------------------|---|
| Strona główna          | BAZA DANYCH DANE KLIENTA INSTALACJA                                   |   |
|                        | Dane klienta i opiekuna                                               |   |
|                        | Numer klienta<br>123456789                                            |   |
|                        | Nazwa opiekuna<br>Ewa Nowak                                           |   |
|                        | Numer telefonu     Adres email       555666777     ewa.nowak@mail.com |   |
|                        | DALEJ                                                                 |   |

Ostatni etap to aktualizacja bazy danych Symfonia Detal API, która na bazie Handlu instaluje wymagane obiekty SQL. Jeśli wszystko przebiegło poprawnie na ekranie pojawi się stosowna informacja. Można w tym momencie wybrać przycisk **Zakończ**.

| Symfonia Detal API 🛛 🚍 |                                                    | 8 |
|------------------------|----------------------------------------------------|---|
| 🕈 Strona główna        | BAZA DANYCH DANE KLIENTA INSTALACJA                |   |
|                        | Aktualizacja bazy danych                           |   |
|                        | Poprawnie przeprowadzono aktualizację bazy danych. |   |

### 2.3 Nadanie uprawnień

i

W celu zalogowania się należy najpierw nadać uprawnienia administracyjne dla pierwszego użytkownika. Po wybraniu nazwy użytkownika oraz hasła należy wybrać przycisk **Akceptuj**.

| Symfonia Detal Api 🛛 🚍 |                                                                         | گ |
|------------------------|-------------------------------------------------------------------------|---|
| 🕈 Strona główna        | Nadaj uprawnienia administracyjne dla pierwszego<br>użytkownika systemu |   |
|                        | Nazwa użytkownika 👻                                                     |   |
|                        | Nowe hasto                                                              |   |
|                        | Powtórz hasio                                                           |   |
|                        | AKCEPTUJ                                                                |   |

W tym kroku ustawiane jest hasło służące do logowania do systemu Symfonia Detal. Należy pamiętać, że hasło logowania do systemu Symfonia ERP Handel może być inne i nie ulegnie zmianie.

Po poprawnym zatwierdzeniu zmian można przejść do logowania.

# 3 Instalacja Symfonia Detal

W celu zainstalowania Symfonia Detal należy przejść do katalogu, w którym znajduje się plik instalacyjny, a następnie go uruchomić. Na ekranie wyświetli się okno z potwierdzeniem uruchomienia instalatora z uprawnieniami administratora. Na wyświetlonym ekranie należy wybrać przycisk **Tak**.

| Kontrola konta użytkownika                                                                    |  |  |  |
|-----------------------------------------------------------------------------------------------|--|--|--|
| Czy chcesz zezwolić tej aplikacji na<br>wprowadzenie zmian na tym urządzeniu?                 |  |  |  |
| Symfonia Detal Setup                                                                          |  |  |  |
| Zweryfikowany wydawca: eastsoft sp. z o.o.<br>Pochodzenie pliku: Dysk twardy w tym komputerze |  |  |  |
| Pokaż więcej szczegółów                                                                       |  |  |  |
| Tak Nie                                                                                       |  |  |  |

Następnie wyświetli się kreator instalacji Symfonia Detal, który przeprowadzi użytkownika przez poszczególne kroki procesu instalacji.

Na urządzeniu, na którym instalowany jest Symfonia Detal muszą być wybrane polskie ustawienia regionalne.

i

Pierwszym krokiem instalatora Symfonia Detal jest potwierdzenie licencji użytkownika. W tym celu należy zaznaczyć **Akceptuję warunki umowy**, a następnie wybrać przycisk **Dalej**. Przycisk **Anuluj** powoduje zamknięcie okna instalatora i przerwanie procesu instalacji. Przycisk **Wstecz** pozwala na cofnięcie do poprzedniego kroku instalacji.

| 😰 Instalacja - Symfonia Detal (wersja 230.1.1) —                                                                                                    |            | ×     |
|----------------------------------------------------------------------------------------------------|------------|-------|
| <b>Umowa Licencyjna</b><br>Przed kontynuacją należy zapoznać się z poniższą ważną informacją.                                                                                                    |            |       |
| Proszę przeczytać tekst Umowy Licencyjnej. Przed kontynuacją instalacji należy zaakceptować waru<br>umowy.                                                                                                    | nki        |       |
| UMOWA LICENCYJNA                                                                                                    |            | ^     |
| SYMFONIA DETAL                                                                                                    |            |       |
| Niniejszy dokument, zwany dalej licencją, zawiera postanowienia dotyczące zas<br>użytkowania oprogramowania, wiążące Symfonia sp. z o.o. i użytkownika program<br>Instalacja oprogramowania oznacza akceptację niniejszej licencji.                                  | ad<br>1u.  |       |
| Symfonia sp. z o.o. przekazuje kopię programu komputerowego, zwanego da<br>PROGRAMEM, osobie/firmie/instytucji, zwanej dalej UŻYTKOWNIKIEM. Symfonia sp<br>o.o. jest właścicielem PROGRAMU,<br>w tym praw autorskich do PROGRAMU. UŻYTKOWNIK ma prawo do korzystania | lej<br>. z |       |
| PROGRAMU                                                                                                    |            | ¥     |
| <u>Akceptuje warunki umowy</u>                                                                                                    |            |       |
| ○ <u>N</u> ie akceptuję warunków umowy                                                                                                    |            |       |
| 2<br><u>D</u> alej                                                                                                    | A          | nuluj |

Następnie zostanie wyświetlone okno, w którym należy wybrać folder, gdzie aplikacja zostanie zainstalowana. Można kontynuować bez zmian wybierając przycisk **Dalej** lub za pomocą przycisku **Przeglądaj** wybrać inny folder docelowy.

| 😰 Instalacja - Symfonia Detal (wersja 230.1.1)                                                | _        |        | ×     |
|-----------------------------------------------------------------------------------------------|----------|--------|-------|
| Lokalizacja docelowa<br>Gdzie ma zostać zainstalowana aplikacja Symfonia Detal?               |          |        |       |
| Instalator zainstaluje aplikację Symfonia Detal do wskazanego poniżej folderu.                |          |        |       |
| Kliknij przycisk Dalej, aby kontynuować. Jeśli chcesz wskazać inny folder, kliknij przycisk F | rzegląda | j.     |       |
| C:\Symfonia\Detal                                                                             | Przeg    | jlądaj |       |
|                                                                                               |          |        |       |
|                                                                                               |          |        |       |
|                                                                                               |          |        |       |
|                                                                                               |          |        |       |
| Instalacja wymaga przynajmniej 164,0 MB wolnego miejsca na dysku.                             |          |        |       |
| Wstecz Da                                                                                     | lej      | Ar     | nuluj |

Kolejnym krokiem jest zaznaczenie zadań dodatkowych, które maja zostać wykonane. Użytkownik ma możliwość wyboru czy zostanie utworzony skrót na pulpicie.

| 😰 Instalacja - Symfonia Detal (wersja 230.1.1)                                                                                                | _         |        | ×     |
|----------------------------------------------------------------------------------------------------|-----------|--------|-------|
| Zadania dodatkowe<br>Które zadania dodatkowe mają zostać wykonane?                                                                            |           |        |       |
| Zaznacz dodatkowe zadania, które instalator ma wykonać podczas instalacji aplikacji Sym<br>następnie kliknij przycisk Dalej, aby kontynuować. | fonia Det | tal, a |       |
| 1 Dodatkowe skróty:<br>☑ Utwórz skrót na pulpicie                                                                                             |           |        |       |
| 2                                                                                                    |           |        |       |
| Wstecz Da                                                                                                    | ej        | A      | nuluj |

Na koniec wyświetli się okno z podsumowaniem wyborów. Należy wybrać przycisk **Instaluj**, aby zatwierdzić zmiany i rozpocząć instalację lub **Wstecz** w celu przejrzenia lub zmiany ustawień.

| 📰 Instalacja - Symfonia Detal (wersja 232.6.5)                                                                                                    | _        |        | ×     |
|----------------------------------------------------------------------------------------------------|----------|--------|-------|
| Gotowy do rozpoczęcia instalacji<br>Instalator jest już gotowy do rozpoczęcia instalacji aplikacji Symfonia Detal na komputerze.                                                                    |          |        | (lo)  |
| Kliknij przycisk Instaluj, aby rozpocząć instalację lub Wstecz, jeśli chcesz przejrzeć lub zmier                                                                                                    | nić usta | wienia |       |
| Lokalizacja docelowa:<br>C:\Symfonia\Detal                                                                                                    |          |        | ^     |
| Dodatkowe zadania:<br>Dodatkowe skróty:<br>Utwórz skrót na pulpicie<br>Instalacja Microsoft Windows Desktop Runtime 6.0.11 (x64)<br>Instalacja Microsoft Visual C++ 2015-2022 Redistributable (x64) |          | >      | ~     |
| Wstecz Instalu                                                                                                    | ıj       | A      | nuluj |

Po pomyślnym wykonaniu wszystkich wymienionych wcześniej kroków pojawi się okno z informacją, że instalacja została zakończona oraz aplikacja może zostać uruchomiona. Po wybraniu **Zakończ** można uruchomić aplikację Symfonia Detal.

| 🟩 Instalacja - Symfonia Detal (wersj | a 230.1.1) — 🗆 🗙                                                                                                    |
|--------------------------------------|----------------------------------------------------------------------------------------------------|
|                                      | Zakończono instalację aplikacji Symfonia<br>Detal                                                                                                 |
|                                      | Instalator zakończył instalację aplikacji Symfonia Detal na komputerze.<br>Aplikacja może być uruchomiona poprzez użycie zainstalowanych skrótów. |
| (10)                                 | Kliknij przycisk Zakończ, aby zakończyć instalację.                                                                                               |
|                                      | Zakończ                                                                                                    |

## 4 Logowanie do Symfonia Detal API

W celu zalogowania się do konfiguratora należy wybrać ikonę użytkownika widoczną w prawym górnym rogu okna i wybrać opcję **Zaloguj się**.

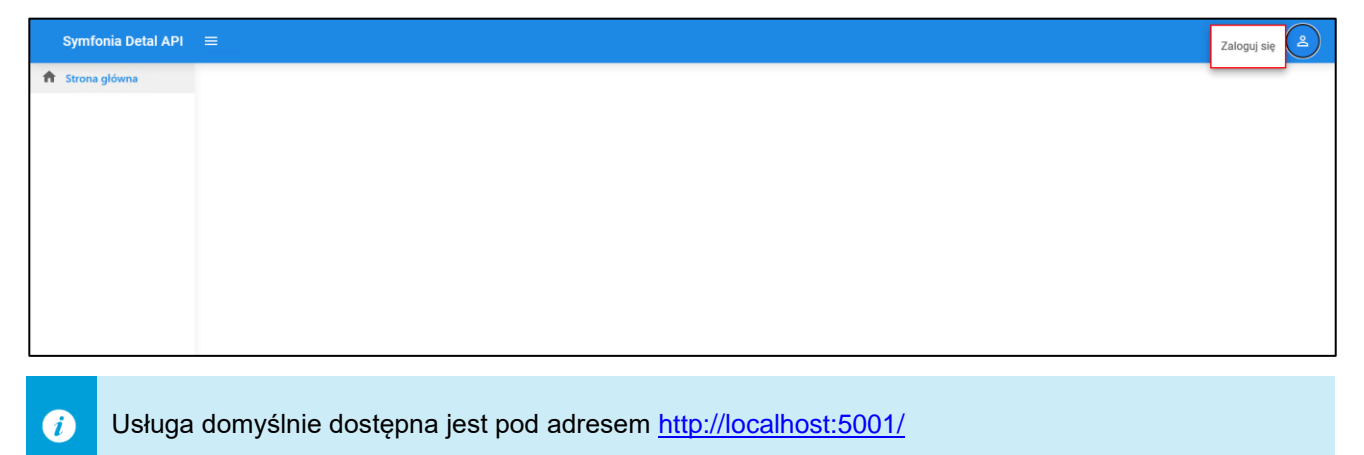

Na ekranie zostanie wyświetlone okno, w którym należy uzupełnić nazwę użytkownika oraz podać hasło. Po kliknięciu **Zaloguj się** użytkownik zostanie zalogowany do konfiguratora.

|                   | ZALOGUJ |
|-------------------|---------|
| •••               |         |
| Hasło             |         |
| Admin             |         |
| Nazwa użytkownika |         |

Jeśli wprowadzona nazwa i/lub hasło nie będą poprawne na ekranie zostanie wyświetlony odpowiedni komunikat.

| Nazwa użytkownika             |
|-------------------------------|
| Hasło                         |
| Nieprawidłowe dane logowania. |
| ZALOGUJ                       |

## 5 Strona główna

Г

Po zalogowaniu do Symfonia Detal API wyświetlona zostanie strona główna. W prawym górnym rogu okna widoczna jest nazwa zalogowanego użytkownika.

Na panelu bocznym po lewej stronie widoczne są opcje **Strona główna**, **Zarządzanie** oraz **Pobierz klient**. Panel boczny można ukryć klikając na przycisk z trzema kreskami widoczny na górze okna.

| Symfonia Detal API 📃 | Witaj Admir |
|----------------------|-------------|
| rona główna          |             |
| ırządzanie 👻         |             |
| bbierz klient        |             |
|                      |             |
|                      |             |
|                      |             |
|                      |             |
|                      |             |
|                      |             |

Po rozwinięciu na panelu opcji **Zarządzanie** wyświetlą się zakładki: **Grupy towarów, Jednostki miar, Użytkownicy, Historia logowań, Stacje robocze, Ustawienia, Licencja**. Użytkownik przechodzi do wybranych ustawień wybierając na panelu bocznym daną zakładkę. Aby powrócić do strony głównej należy wybrać na panelu bocznym **Strona główna**.

| Symfonia Detal API ≡ | taj Admin  🚨 |
|----------------------|--------------|
| 🏦 Strona glówna      |              |
| Zarządzanie ^        |              |
| 빛 Grupy towarów      |              |
| Jednostki miar       |              |
| Użytkownicy          |              |
| 🔄 Historia logowań   |              |
| 🖵 Stacje robocze     |              |
| 🖸 Ustawienia         |              |
| 血。<br>Licencja       |              |
| 2 Poblerz klient     |              |

Po wybraniu ikony użytkownika widocznej w prawym górnym rogu okna zostaną wyświetlone opcje: **Wyloguj się** się spowoduje wylogowanie użytkownika z systemu.

| Symfonia Detal AP  |
|--------------------|
| Strona główna      |
| Zarządzanie        |
| Jednostki miar     |
| Użytkownicy        |
| 🛃 Historia logowań |
| Stacje robocze     |
| Ustawienia         |
| Pobierz klient     |

Po wybraniu **Zmień hasło** na ekranie zostanie wyświetlone okno, w którym użytkownik ma możliwość zmiany obecnego hasła. W tym celu należy podać obecne hasło oraz wprowadzić nowe. Użytkownik ma możliwość podglądu wprowadzonego hasła klikając na przycisk do ujawniania hasła. Po zakończeniu wprowadzania zmian należy zapisać nowe hasło przyciskiem **Akceptuj**.

| Symfonia Detal API 🛛 = |               | Witaj Admin 💄 |
|------------------------|---------------|---------------|
| 🏦 Strona główna        |               |               |
| 🗱 Zarządzanie 🔺        | Zmień hasło   |               |
| 🕌 Grupy towarów        | Oberne barle  |               |
| 🔹 Jednostki miar       | Ubecile nasio |               |
| Użytkownicy            | Nowe hasto    |               |
| Historia logowań       | Powtórz hasio |               |
| 🖵 Stacje robocze       | Q             |               |
| Ustawienia             | AKCEPTUJ      |               |
| 🕮 Licencja             |               |               |
| 2 Pobierz klient       |               |               |

### 5.1 Grupy towarów

W zakładce **Grupy towarów** znajduje się lista zdefiniowanych grupy towarowych, które prezentowane są w kartotece **Towary** w Symfonia Detal. W systemie Symfonia ERP Handel towary są przypisywane do grup towarowych zdefiniowanych w Symfonia Detal API. Opis dodawania towarów do grup towarowych w Symfonia ERP Handel znajduje się w rozdziale *6 Ustawienia dotyczące towarów w systemie Symfonia ERP Handel.* 

Do każdej z grup towarowych przypisany jest numer określający kolejność wyświetlania na liście w Symfonia Detal. Zmiana kolejności dokonywana jest za pomocą strzałek góra/dół. Większy numer oznacza większy priorytet - grupa wyświetlona zostanie wyżej na liście. W przypadku takich samych priorytetów, kategorie wyświetlane są w kolejności alfabetycznej.

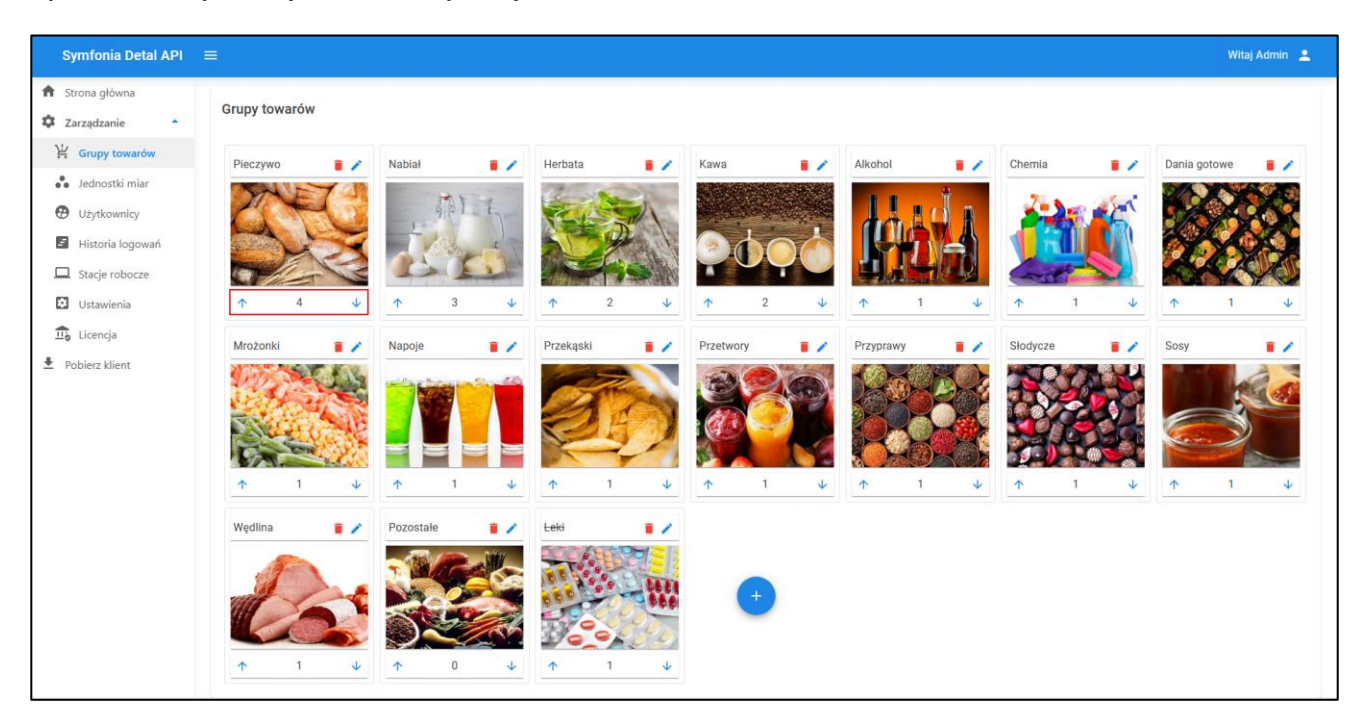

Użytkownik może dodać nową grupę wybierając przycisk "+".

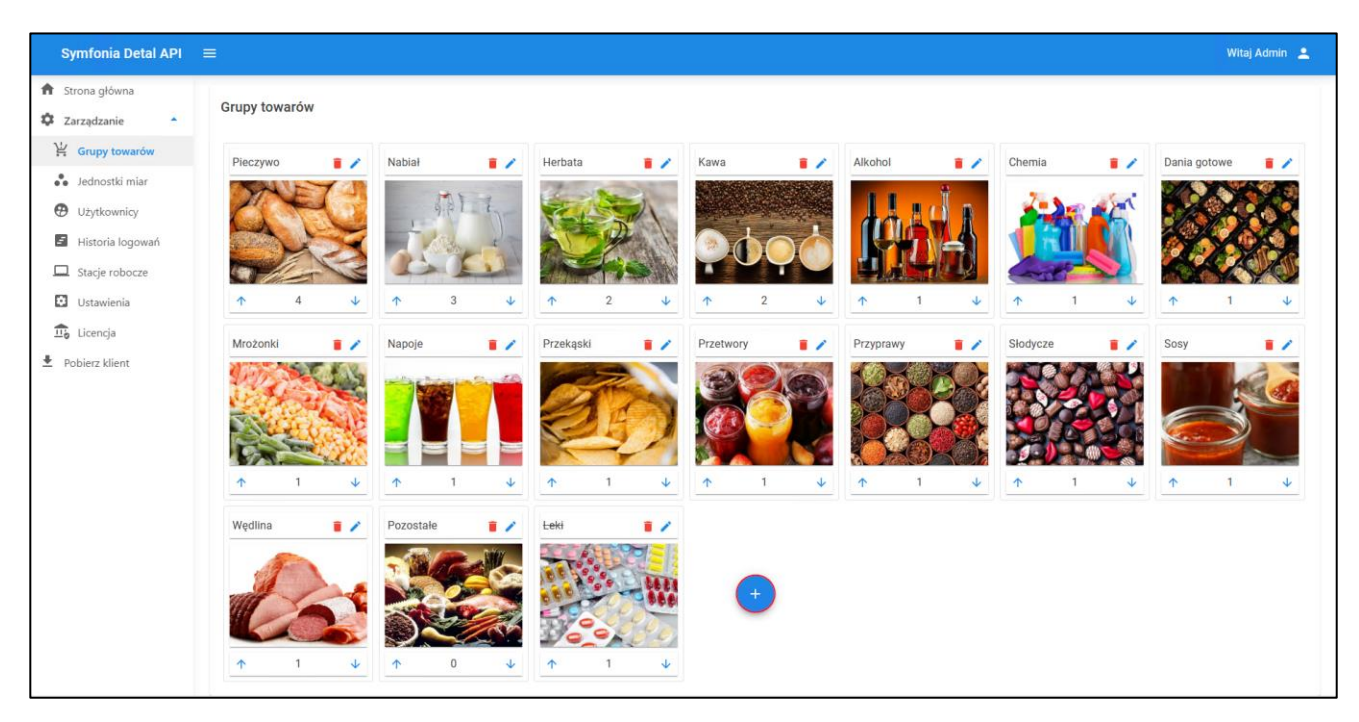

Na ekranie zostanie wyświetlone okno, w którym należy uzupełnić nazwę oraz opcjonalnie opis danej grupy, a następnie wybrać czy grupa towarowa ma być aktywna oraz ustalić kolejność wyświetlania grupy na liście. W polu poniżej należy wgrać obraz grupy towarów przeciągając w obszar pola dany obraz lub po kliknięciu w pole wskazać obraz z komputera. Obsługiwane typy rozszerzeń plików to jpg, jpeg i png.

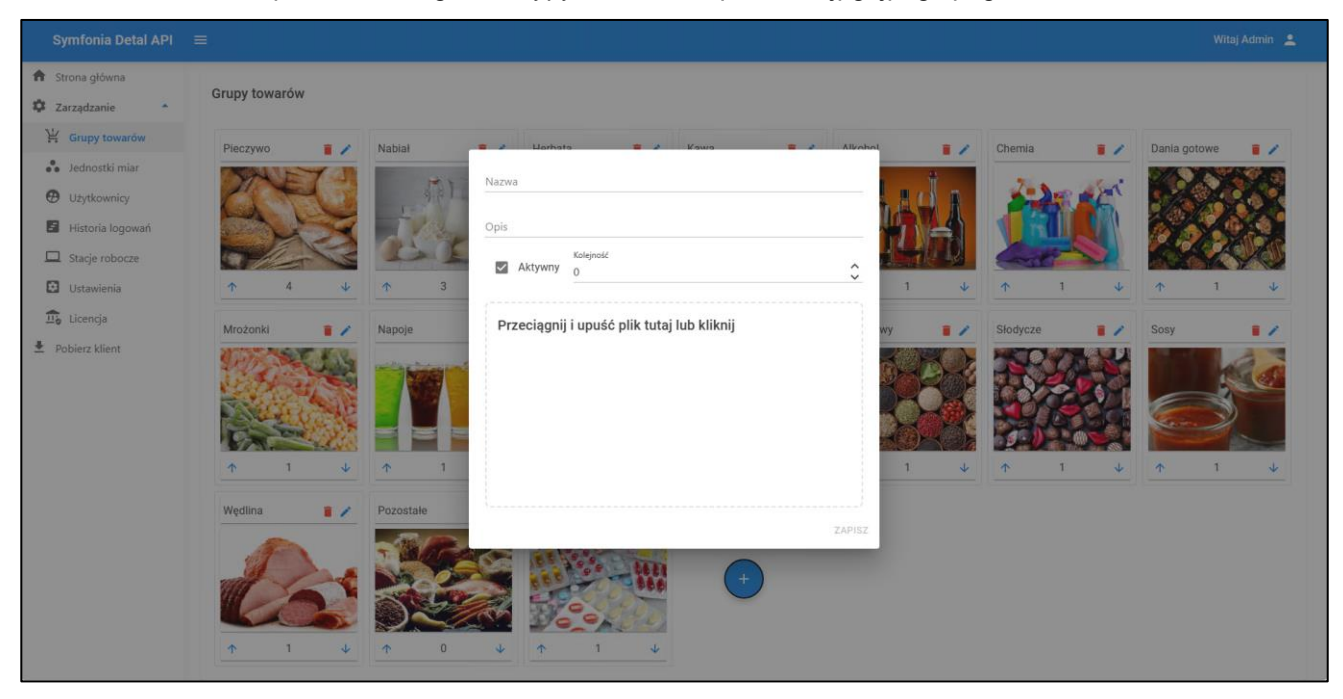

Po uzupełnieniu wymaganych pól aktywny stanie się przycisk **Zapisz** widoczny na dole okna. Po jego kliknięciu grupa zostanie poprawnie dodana i będzie wyświetlana na liście.

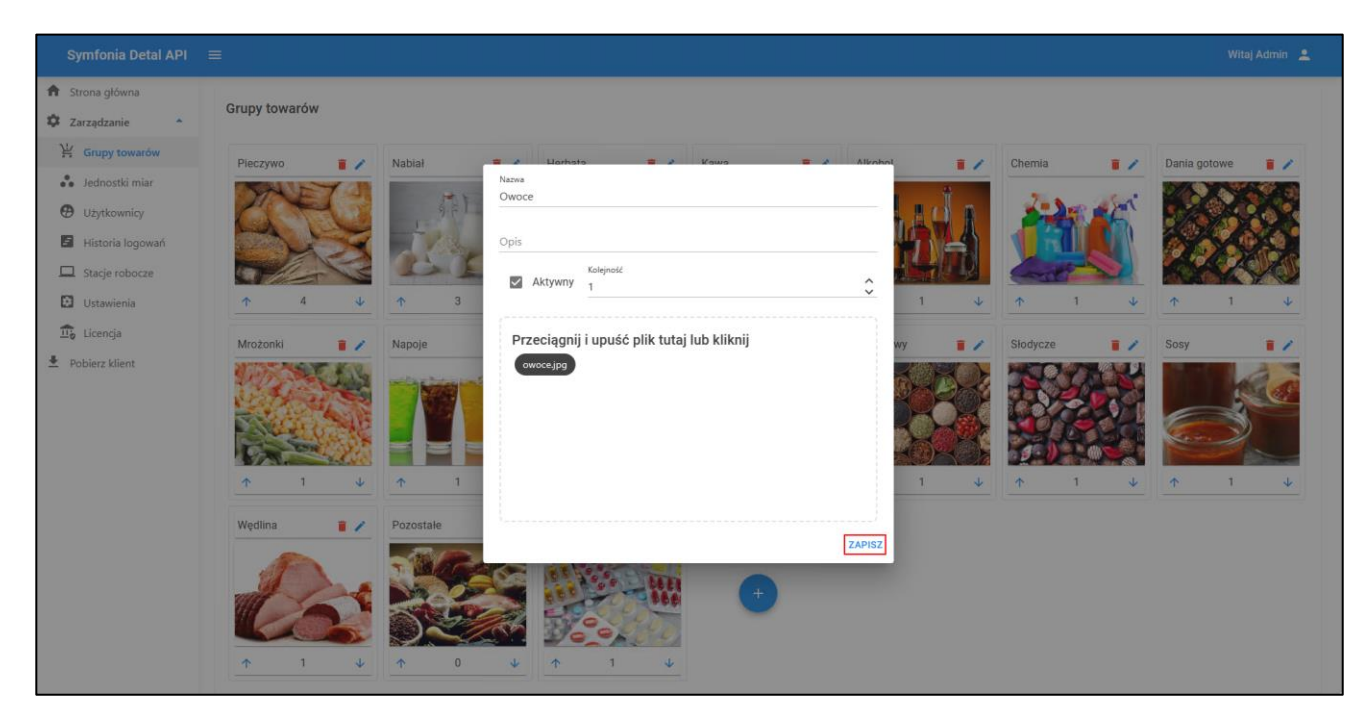

Użytkownik może usuwać oraz edytować zdefiniowane grupy towarów. Aby usunąć grupę należy wybrać obok wybranej grupy towarowej. Wyświetli się okno z pytaniem, czy na pewno usunąć wskazaną grupę, z odpowiedziami **Usuń/Anuluj**. Po kliknięciu **Usuń**, grupa towarowa zostanie usunięta i nie będzie widoczna na liście. Przycisk **Anuluj** ukrywa wyświetlone okno bez usuwania wybranej grupy.

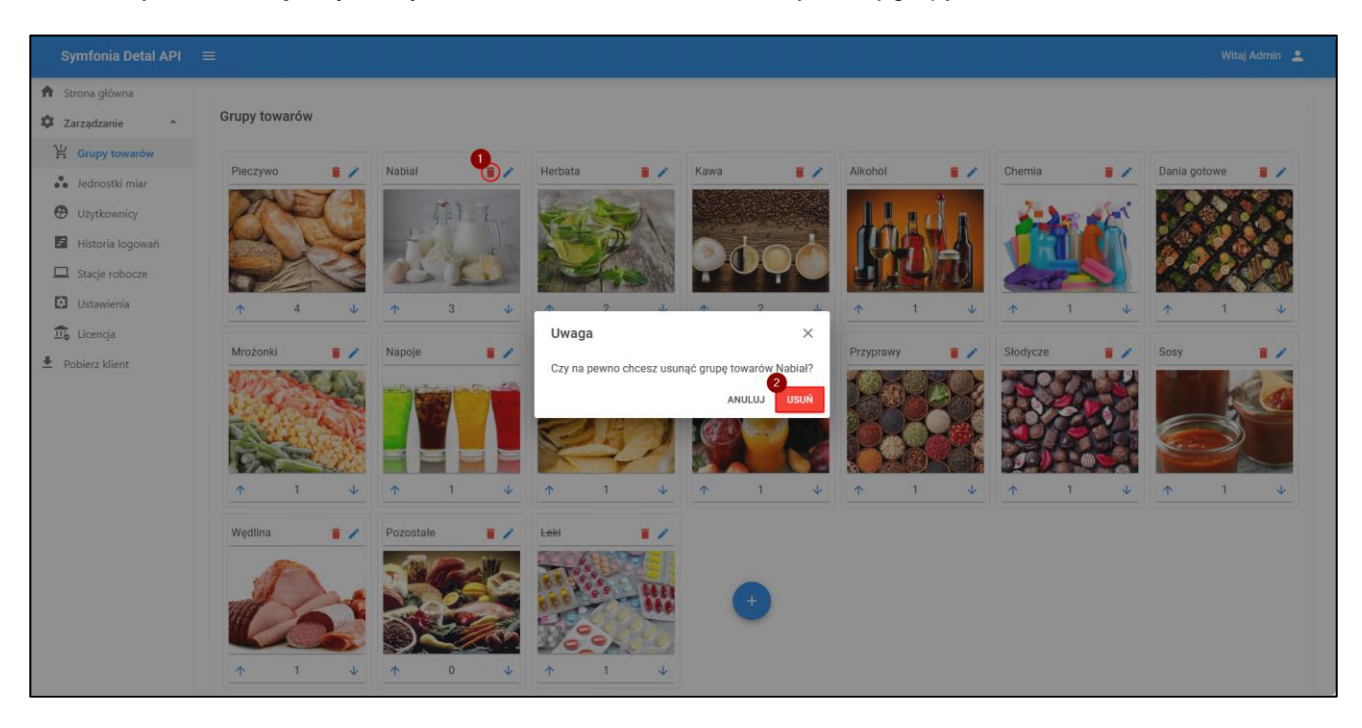

Po wybraniu przycisku 🖉 wyświetli się okno edycji wybranej grupy. Użytkownik może edytować nazwę, opis, aktywność, kolejność oraz obraz dodany do danej grupy towarów.

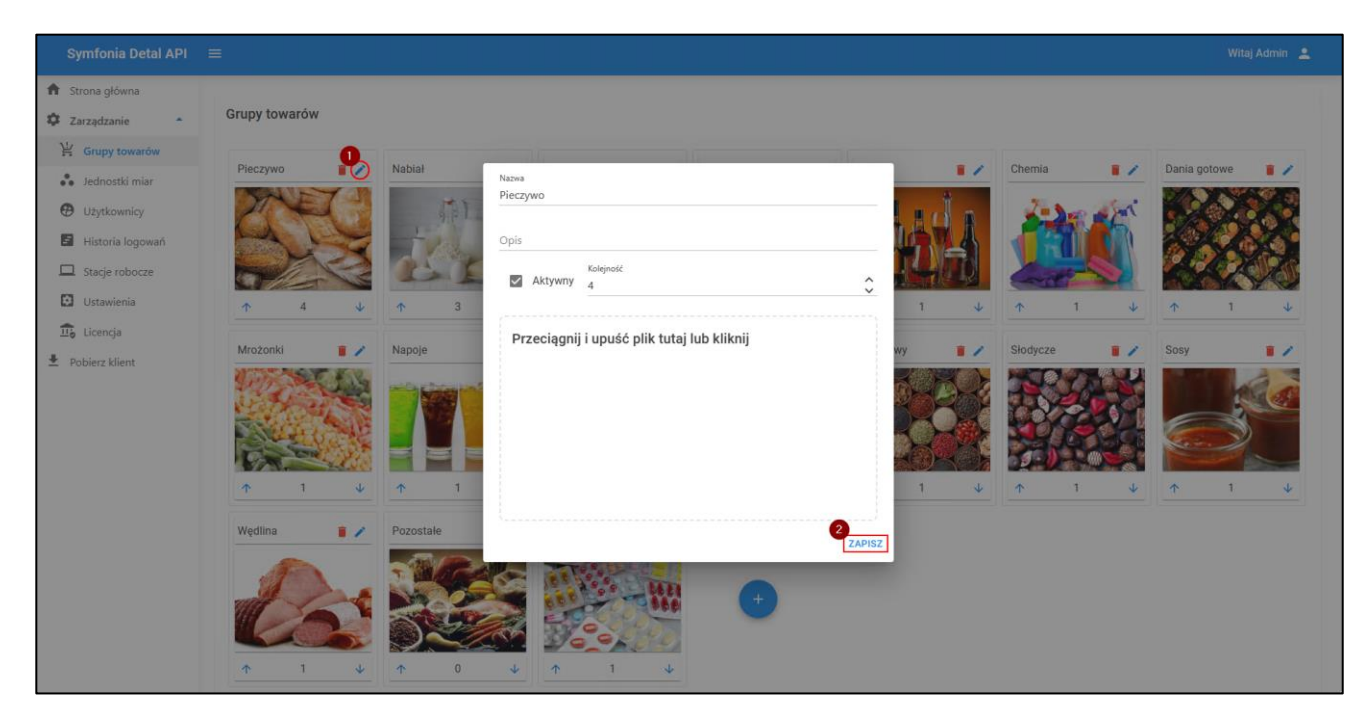

Nieaktywne grupy towarów nie są widoczne w kartotece **Towary** w Symfonia Detal. W Symfonia Detal API przesunięte zostają na koniec listy a ich nazwa jest przekreślona.

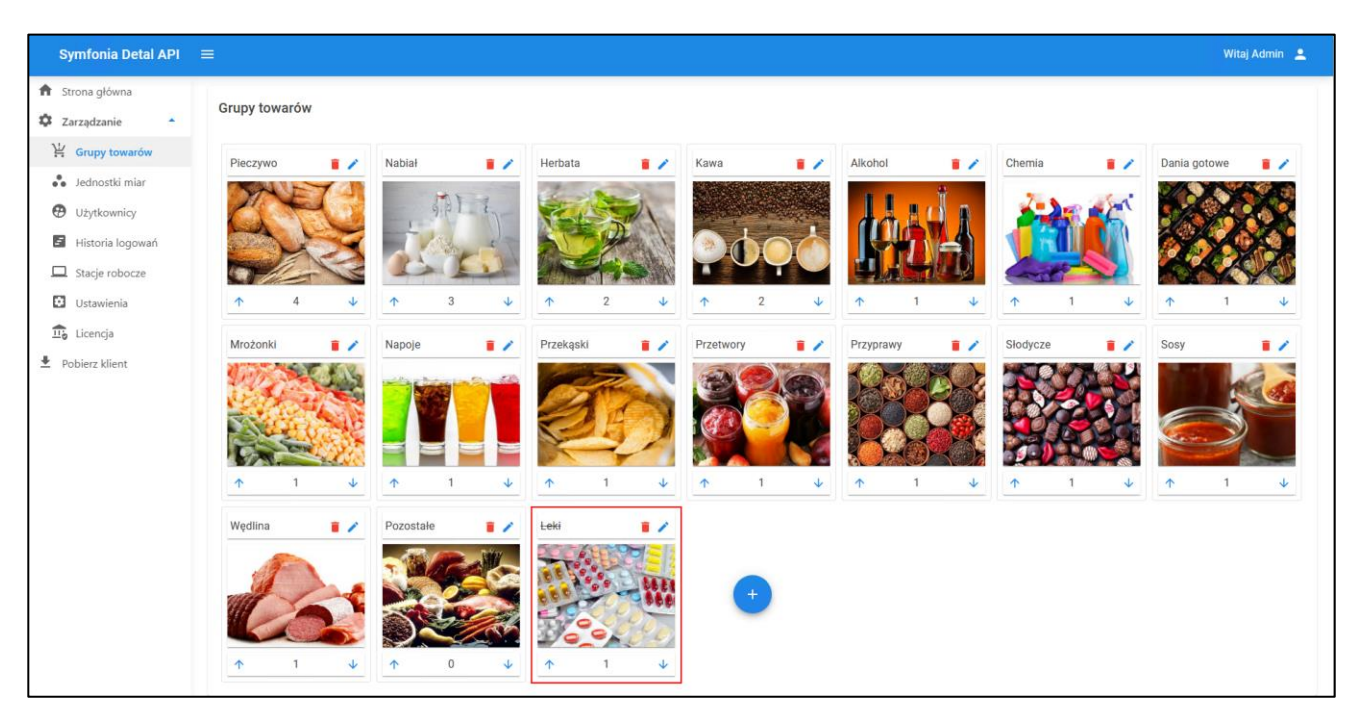

Aby aktywować wybraną kategorię należy ją edytować, zaznaczyć pole **Aktywny**, a następnie zapisać zmiany.

### 5.2 Jednostki miar

W zakładce **Jednostki miar** znajduje się lista jednostek miar zdefiniowanych w Symfonia ERP Handel. Lista przedstawiona jest w formie tabeli, której kolumny przedstawiają odpowiednio **Skrót, Opis** oraz **Status aktywności**.

W kolejnych kolumnach znajdują się następujące ustawienia:

- **Traktuj jako wagową** zaznaczenie pola wyboru spowoduje, że pozycja będzie traktowana jako wagowa i podczas dodawania do sprzedaży będzie możliwość zważenia jej;
- **Przelicznik do 1 kg** ustawienie definiujące w jaki sposób powinna przeliczać się jednostka wagi (kg) na daną jednostkę miary; wartość można wpisać ręcznie lub ustalić za pomocą przycisków góra/dół;
- **Precyzja przy sprzedaży** ustawienie mówiące o tym ile miejsc po przecinku powinno być prezentowane przy pozycji z daną jednostką miary; wartość można wpisać ręcznie lub ustalić za pomocą przycisków góra/dół (możliwe do wyboru są wartości z przedziału 0-4 włącznie).

| Symfonia Detal API        | =              |                 |                     |                         | Witaj            | Admin 💄 |
|---------------------------|----------------|-----------------|---------------------|-------------------------|------------------|---------|
| Strona główna             |                |                 |                     |                         |                  |         |
| 🗘 Zarządzanie 🔺           | Jednostki miar | <b>Q</b> Szukaj |                     |                         |                  |         |
| 날 Grupy towarów           | Skrót Opis     | Aktywna         | Traktuj jako wagowa | Przelicznik do 1 kg     | Precyzja<br>przy |         |
| Jednostki miar            |                |                 |                     | -                       | sprzedaży        |         |
| Użytkownicy               | kg Kilogram    |                 |                     | 1kg = 1,000kg           | 3                | ı       |
| Historia logowań          | 1 Litr         |                 |                     | -                       |                  | î       |
| Stacje robocze Ustawienia | m Metr         |                 |                     |                         | -                | 1       |
| Licencja                  | szt Sztuka     |                 |                     |                         | -                | 1       |
| 🛃 Pobierz klient          |                |                 | lloś                | ć wierszy: 10 💌 1-4 z 4 | I< <             | > >     |

Aby edytować wybraną pozycję z listy należy wybrać przycisk 🦉 znajdujący się po prawej stronie wiersza.

| Symfonia Detal API                                     | =              |                 |                     |                        |                      | Witaj                | Admin | • |
|--------------------------------------------------------|----------------|-----------------|---------------------|------------------------|----------------------|----------------------|-------|---|
| <ul> <li>Strona główna</li> <li>Zarządzanie</li> </ul> | Jednostki miar | <b>Q</b> Szukaj |                     |                        |                      |                      |       |   |
| <ul><li>Grupy towarów</li><li>Jednostki miar</li></ul> | Skrót Opis     | Aktywna         | Traktuj jako wagową | Przelicznik do 1 kg    | Prev<br>przy<br>spra | :yzja<br>/<br>zedaży |       |   |
| Użytkownicy                                            | kg Kilogram    |                 | ×                   | 1,000                  | 3                    | Ŷ                    | ~     | 0 |
| Historia logowań                                       | I Litr         |                 |                     | -                      | -                    |                      | 12    |   |
| Stacje robocze                                         | m Metr         |                 |                     |                        |                      |                      | /     |   |
| Licencja                                               | szt Sztuka     |                 |                     | -                      | -                    |                      | ľ     |   |
| Pobierz klient                                         |                |                 | llo                 | ść wierszy: 10 🔻 1-4 z | 4  <                 | <                    | >     | × |

W celu zapisania ustawień należy wybrać 🔨, można także anulować wprowadzane zmiany za pomocą 😣 .

Nad listą jednostek miar znajduje się wyszukiwarka. Aby wyszukać daną jednostkę należy wpisać w pole wyszukiwarki nazwę\skrót lub początkowe znaki nazwy\skrótu jednostki. Na liście wyświetlą się pozycje odpowiadające wynikom wyszukiwania.

| Symfonia Detal API                                     | =              |         |                     |                             | Witaj                         | Admin 💄 |
|--------------------------------------------------------|----------------|---------|---------------------|-----------------------------|-------------------------------|---------|
| <ul> <li>Strona główna</li> <li>Zarządzanie</li> </ul> | Jednostki miar | Q, kg   |                     |                             |                               |         |
| Grupy towarów                                          | Skrót Opis     | Aktywna | Traktuj jako wagową | Przelicznik do 1 kg         | Precyzja<br>przy<br>sprzedaży |         |
| Użytkownicy                                            | kg Kilogram    |         | $\checkmark$        | 1kg = 1,000kg               | 3                             | 1       |
| Historia logowań           Historia robocze            |                |         |                     | llość wierszy: 10 ▼ 1-1 z 1 | I< <                          | > >     |
| Ustawienia                                             |                |         |                     |                             |                               |         |
| <ul> <li></li></ul>                                    |                |         |                     |                             |                               |         |

Pod tabelą znajdują się przyciski umożliwiające przeglądanie stron oraz ustawienie do wyświetlania ilości wierszy w tabeli.

### 5.3 Użytkownicy

W zakładce Użytkownicy znajduje sie lista użytkowników zdefiniowana w systemie Symfonia ERP Administracja. Lista przedstawiona jest w formie tabeli, której kolumny przedstawiają odpowiednio:

- Nazwę użytkownika; •
- lmię; •
- Nazwisko;
- Status aktywności;
- Status określający dostępność;
- Opcje ustawienia, które może zmienić użytkownik posiadający odpowiednie uprawnienia.

| Symfonia Detal API                                     | ≡                   |      |          |                 |                     | Witaj Admin 💄    |
|--------------------------------------------------------|---------------------|------|----------|-----------------|---------------------|------------------|
| <ul> <li>Strona główna</li> <li>Zarządzanie</li> </ul> | Użytkownicy         |      |          | <b>Q</b> Szukaj |                     |                  |
| 🕌 Grupy towarów                                        | Nazwa użytkownika   | Imię | Nazwisko | Aktywny         | Dostępny            |                  |
| 🔴 Jednostki miar                                       | Admin               |      |          |                 | $\checkmark$        | 🏟 OPCJE          |
| Użytkownicy                                            | SageSymfoniaService |      |          |                 | $\checkmark$        | 🏚 OPCJE          |
| Historia logowań                                       | SageServicesUser    |      |          |                 | $\checkmark$        | CPCJE            |
| Stacje robocze                                         | MZZSerwis           |      |          |                 |                     | 🔅 OPCJE          |
| Ustawienia                                             | PMFSerwis           |      |          |                 |                     | CPCJE            |
| <ul> <li>⊥icencja</li> <li>▲ Pobierz klient</li> </ul> |                     |      |          |                 | Ilość wierszy: 10 ▼ | 1-5 z 5  < < > > |

Nad listą użytkowników znajduje się wyszukiwarka. Aby wyszukać danego użytkownika należy wpisać w pole wyszukiwarki nazwę lub początkowe znaki nazwy użytkownika. Na liście wyświetlą się użytkownicy odpowiadający wynikom wyszukiwania.

| Symfonia Detal API                                     | ≡                 |      |          |          |                             | Witaj Admin 💄 |
|--------------------------------------------------------|-------------------|------|----------|----------|-----------------------------|---------------|
| <ul> <li>Strona główna</li> <li>Zarządzanie</li> </ul> | Użytkownicy       |      |          | Q. Admin |                             |               |
| 🕌 Grupy towarów                                        | Nazwa użytkownika | Imię | Nazwisko | Aktywny  | Dostępny                    |               |
| Jednostki miar                                         | Admin             |      |          |          |                             | OPCJE         |
| Użytkownicy                                            |                   |      |          |          | Ilość wierszy: 10 💌 1-1 z 1 | < > >I        |
| Historia logowań                                       |                   |      |          |          |                             |               |
| Stacje robocze                                         |                   |      |          |          |                             |               |
| Ustawienia                                             |                   |      |          |          |                             |               |
| 🕮 Licencja                                             |                   |      |          |          |                             |               |
| ➡ Pobierz klient                                       |                   |      |          |          |                             |               |

Pod tabelą znajdują się przyciski umożliwiające przeglądanie stron oraz ustawienie do wyświetlania ilości wierszy w tabeli.

Użytkownik, który posiada odpowiednie uprawnienia ma możliwość zmiany ustawień hasła i karty oraz uprawnień innych użytkowników. Aby edytować ustawienia użytkownika należy wybrać wierszu wybranego użytkownika **Opcje** i wybrać odpowiednią opcję: **Zmień hasło**, **Zmień kartę** lub **Uprawnienia**.

| Symfonia Detal API                                     | ≡                   |      |          |                 |              |                   | Wita           | ij Admin 💄  |
|--------------------------------------------------------|---------------------|------|----------|-----------------|--------------|-------------------|----------------|-------------|
| <ul> <li>Strona główna</li> <li>Zarządzanie</li> </ul> | Użytkownicy         |      |          | <b>Q</b> Szukaj |              |                   |                |             |
| 🕌 Grupy towarów                                        | Nazwa użytkownika   | Imię | Nazwisko |                 | Aktywny      | Dostępny          |                |             |
| 🖁 Jednostki miar                                       | Admin               |      |          |                 | $\checkmark$ | $\checkmark$      |                | Zmień hasło |
| • Użytkownicy                                          | SageSymfoniaService |      |          |                 |              | $\checkmark$      |                | Zmień kartę |
| Historia logowań                                       | SageServicesUser    |      |          |                 | $\checkmark$ | $\checkmark$      |                | Uprawnienia |
| Stacje robocze                                         | MZZSerwis           |      |          |                 | $\checkmark$ | $\checkmark$      |                | COPCJE      |
| Ustawienia                                             | PMFSerwis           |      |          |                 | $\checkmark$ | $\checkmark$      |                | OPCJE       |
| <ul> <li></li></ul>                                    |                     |      |          |                 |              | Ilość wierszy: 10 | ▼ 1-5 z 5  < < | > >1        |
| 1                                                      |                     |      |          |                 |              |                   |                |             |

#### 5.3.1 Zmiana hasła

i

Po wybraniu opcji **Zmień hasło** na ekranie zostanie wyświetlone okno edycji hasła wybranego użytkownika. W oknie tym edytowane jest hasło użytkownika potrzebne do logowania do systemu Symfonia Detal. W oknie należy wpisać nowe hasło oraz podać je ponownie dla potwierdzenia. W celu zapisania wprowadzonych zmian należy kliknąć **Akceptuj**.

W ustawieniach użytkowników edytowane jest hasło służące do logowania do systemu Symfonia Detal. Należy pamiętać, że hasło logowania do systemu Symfonia ERP Handel może być inne i nie ulegnie zmianie.

| Symfonia Detal API 🛛 🚍                                                                                                    |                                                                            | Witaj Admin 💄 |
|----------------------------------------------------------------------------------------------------|----------------------------------------------------------------------------|---------------|
| <ul> <li>★ Strona główna</li> <li>★ Zarządzanie</li> <li>★ Grupy towarów</li> <li>★ Jednostki miar</li> <li>★ Użytkownicy</li> <li>▲ Historia logowań</li> <li>□ Stacje robocze</li> <li>⊡ Ustawienia</li> <li>① Ustawienia</li> <li>① Licencja</li> <li>▲ Pobierz klient</li> </ul> | Zmień hasło<br>Użytkownik: Admin<br>Nowe hado<br>Postdz: hasło<br>MCCEPTUJ |               |

Po zatwierdzeniu na ekranie zostanie wyświetlony odpowiedni komunikat.

| Symfonia Detal API                                     | ≡                   |      |          |                 |                | Witaj Admin 🙎             |
|--------------------------------------------------------|---------------------|------|----------|-----------------|----------------|---------------------------|
| <ul> <li>Strona główna</li> <li>Zarządzanie</li> </ul> | Użytkownicy         |      |          | <b>Q</b> Szukaj |                | Pomysinie zmieniono nasio |
| 🕌 Grupy towarów                                        | Nazwa użytkownika   | Imię | Nazwisko | Aktywny         | Dostępny       |                           |
| Jednostki miar                                         | Admin               |      |          | <b>V</b>        | $\checkmark$   | 🏚 OPCJE                   |
| Użytkownicy                                            | SageSymfoniaService |      |          |                 | $\checkmark$   | OPCJE                     |
| <ul> <li>Historia logowań</li> </ul>                   | SageServicesUser    |      |          |                 | $\checkmark$   | CPCJE                     |
| ☐ Stacje robocze                                       | MZZSerwis           |      |          |                 | $\checkmark$   | 💠 OPCJE                   |
| Ustawienia                                             | PMFSerwis           |      |          | <b>V</b>        | $\checkmark$   | 🔅 OPCJE                   |
| 교 Licencja<br>Pobierz klient                           |                     |      |          |                 | llość wierszy: | 10 ▼ 1-5 z 5  < < > >     |

#### 5.3.2 Zmiana karty

Aby edytować ustawienia karty należy wybrać opcję **Zmień kartę** i w wyświetlonym oknie przypisać nowy numer karty klienta korzystając z przycisku **Akceptuj**. Karta klienta jest wykorzystywana do logowania do systemu Symfonia Detal.

| Strona główna     Zarządzanie     Grupy towarów     Jednostki miar     Użytkownicy     Historia logowań     Stacje robocze     U ustawienia     Li ucencia | Symfonia Detal API ≡                                                          |
|----------------------------------------------------------------------------------------------------|-------------------------------------------------------------------------------|
| Codey Consider     Idenostic main     Jednostic main     Użytkownicy     Idenostic nagowań     Stacje robocze     Ustawienia     Licencia                  | Strona główna     Zarządzanie     Zarządzanie     Zarządzanie     Zarządzanie |
| Historia logowań     AKCEPTUJ     Stacje robocze     Ustawienia     Ustawienia                                                                             | Grupp Lowarow     Jednostki miar     Nowa karta     Nowa karta                |
| Stacje robocze Ustavienia Ustavienia                                                                                                    | KCEPTUJ                                                                       |
|                                                                                                    | Stadje robocze Ustawienia                                                     |
| Bablan klinet                                                                                                    | Debland Minet                                                                 |

#### 5.3.3 Uprawnienia

i

W celu edycji uprawnień użytkownika należy po kliknięciu **Opcje** wybrać **Uprawnienia**. Tylko użytkownik posiadający uprawnienie do zmiany uprawnień użytkowników ma możliwość nadawania/odbierania uprawnień innym użytkownikom.

Opcja **Uprawnienia** nie będzie aktywna, jeśli użytkownik nie ma ustawionego hasła do systemu Symfonia Detal lub numeru karty klienta.

Na ekranie zostanie wyświetlona lista uprawnień wybranego użytkownika. Kolumny tabeli przedstawiają kolejno: nazwę uprawnienia i pole wyboru **Dostęp** określające posiadanie uprawnienia (**zaznaczone** – użytkownik posiada uprawnienie do wykonywania danej operacji, **odznaczone** – użytkownik nie ma uprawnień do wykonywania danej operacji).

W grupie Symfonia Detal - Administracja przechowywane są następujące uprawnienia:

- uprawnienie do zmiany haseł wszystkich użytkowników;
- uprawnienie do edycji uprawnień użytkowników;
- uprawnienie do edycji ustawień systemowych;
- uprawnienie do wyświetlanie podglądu historii logowań;
- uprawnienie do edycji grup towarowych;
- uprawnienie do edycji karty logowania;
- uprawnienie do zmiany licencji;

#### W grupie Symfonia Detal – Użytkownik znajdują się uprawnienia:

- uprawnienie do nadawania rabatów;
- uprawnienie do edycji cen sprzedaży;
- uprawnienie do anulowania sprzedaży;
- uprawnienie do usuwania pozycji;
- uprawnienie do podglądu stanu magazynowego towaru.

| Symfonia Detal API | =                                                  | Witaj Admin 💄 |
|--------------------|----------------------------------------------------|---------------|
| Strona główna      |                                                    |               |
| 🛱 Zarządzanie 🔺    | ✓ EDYTUJ                                           |               |
| 🕌 Grupy towarów    |                                                    |               |
| 🔴 Jednostki miar   | Uprawnienia użytkownika Admin Q Szz                | kaj           |
| Użytkownicy        | Nazwa                                              | Dostęp        |
| Historia logowań   | <ul> <li>Symfonia Detal - Administracja</li> </ul> |               |
|                    | Zmiana hasla użytkownika                           |               |
| Stacje robocze     | Zmiana uprawnień użytkownika                       |               |
| 🐱 Ustawienia       | Zmiana ustawień systemowych                        |               |
| 💼 Licencja         | Wyświetlenie historii logowań użytkowników         |               |
| 🛓 Pobierz klient   | Zmiana grup towarowych                             |               |
|                    | Zmiana karty logowania użytkownika                 |               |
|                    | Zmiana licencji                                    |               |
|                    | Usunięcie stacji roboczej                          |               |
|                    | ✓ Symfonia Detal - Użytkownik                      |               |
|                    | Nadawanie rabatów                                  |               |
|                    | Zmiana ceny                                        |               |
|                    | Anulowanie sprzedaży                               |               |
|                    | Usuwanie pozycji                                   |               |
|                    | Podgląd stanu magazynowego towaru                  |               |

Nad listą znajduje się wyszukiwarka – po wpisaniu nazwy lub części nazwy uprawnienia na liście wyświetlą się uprawnienia odpowiadające wynikom wyszukiwania.

| Symfonia Detal API | ≡                                | Witaj Admin 🙎 |
|--------------------|----------------------------------|---------------|
| 🏦 Strona główna    |                                  |               |
| 🗘 Zarządzanie 🔺    | ✓ EDYTUJ                         |               |
| ¥⊈ Grupy towarów   |                                  |               |
| Jednostki miar     | Uprawnienia użytkownika Admin    | Q, licen      |
| Użytkownicy        | Nazwa                            | Dostęp        |
| Historia logowań   | V Symfonia Detal - Administracja | -             |
| Stacje robocze     | Zmiana licencji                  |               |
| Ustawienia         |                                  |               |
| 💼 Licencja         |                                  |               |
| Pobierz klient     |                                  |               |

Aby zmienić uprawnienia danego użytkownika należy przejść w tryb edycji.

| Symfonia Detal API | =                                                  |          | Witaj Admin 💄 |
|--------------------|----------------------------------------------------|----------|---------------|
| 🏦 Strona główna    |                                                    |          |               |
| 🗘 Zarządzanie 🔺    | ✓ EDYTUJ                                           |          |               |
| 날 Grupy towarów    |                                                    |          |               |
| 🗳 Jednostki miar   | Uprawnienia użytkownika Admin                      | Q Szukaj |               |
| Użytkownicy        | Nazwa                                              |          | Dostęp        |
| Historia logowań   | <ul> <li>Symfonia Detal - Administracja</li> </ul> |          |               |
|                    | Zmiana hasła użytkownika                           |          |               |
| Stacje robocze     | Zmiana uprawnień użytkownika                       |          |               |
| Ustawienia         | Zmiana ustawień systemowych                        |          | ×             |
| 💼 Licencja         | Wyświetlenie historii logowań użytkowników         |          |               |
| Pobierz klient     | Zmiana grup towarowych                             |          |               |
|                    | Zmiana karty logowania użytkownika                 |          |               |
|                    | Zmiana licencji                                    |          | M             |
|                    | Usunięcie stacji roboczej                          |          |               |

Użytkownik nadaje/odbiera dostęp do danego uprawnienia zaznaczając/odznaczając pole wyboru **Dostęp** obok wybranego uprawnienia. Po wprowadzeniu zmian należy je zapisać klikając przycisk **Zapisz**. Przycisk **Anuluj** zamyka tryb edycji bez zapisywania wprowadzonych zmian.

| Symfonia Detal API | ≡                                          |              | Witaj Admin 💄 |
|--------------------|--------------------------------------------|--------------|---------------|
| Strona główna      | •                                          |              |               |
| Zarządzanie        | 🖁 ZAPISZ 🗠 ANULUJ                          |              |               |
| Jednostki miar     | Uprawnienia użytkownika Admin Q. Szukaj    |              |               |
| Użytkownicy        | Nazwa                                      | Dostęp       |               |
| Historia logowań   | Symfonia Detal - Administracja             |              |               |
|                    | Zmiana hasła użytkownika                   |              |               |
| Stacje robocze     | Zmiana uprawnień użytkownika               | $\checkmark$ |               |
| 🔁 Ustawienia       | Zmiana ustawień systemowych                |              |               |
| 💼 Licencja         | Wyświetlenie historii logowań użytkowników |              |               |
|                    | Zmiana grup towarowych                     |              |               |
|                    | Zmiana karty logowania użytkownika         |              |               |
|                    | Zmiana licencji                            |              |               |
|                    | Usunięcie stacji roboczej                  | <b>V</b>     |               |

Jeżeli użytkownik wprowadzi zmiany w swoich uprawnieniach, przy próbie zapisania zmian pojawi się komunikat informujący o wylogowaniu – po jego zatwierdzeniu użytkownik musi ponownie zalogować się do systemu.

| Symfonia Detal API | ≡                                                           | Witsj Admin 💄 |
|--------------------|-------------------------------------------------------------|---------------|
| Strona główna      |                                                             |               |
| 🗘 Zarządzanie 🔶    |                                                             |               |
| 🕌 Grupy towarów    |                                                             |               |
| 👶 Jednostki miar   | Uprawnienia użytkownika Admin Q, Szukaj                     |               |
| Użytkownicy        | Nazwa                                                       | Dostęp        |
| E Historia logowań | Y Symfonia Detal - Administracja                            |               |
|                    | Zmiana hasła użytkownika                                    |               |
| Stacje robocze     | Zmiana uprawnień użytkownika                                |               |
| 🔁 Ustawienia       | Zmiana ustawień systemowych                                 |               |
| 116 Licencja       | Wyświetlenie historii logowań użytkowników Zmiana uprawnień |               |
| 🛓 Pobierz klient   | Zmiana grup towarowych                                      |               |
|                    | Zmiana karty logowania użytkownika                          |               |
|                    | Zmiana licençi                                              |               |
|                    | Usunięcie stacji roboczej                                   |               |

W przypadku, gdy użytkownik chce wykonać operację, do której nie ma uprawnień na ekranie zostanie wyświetlony poniższy komunikat.

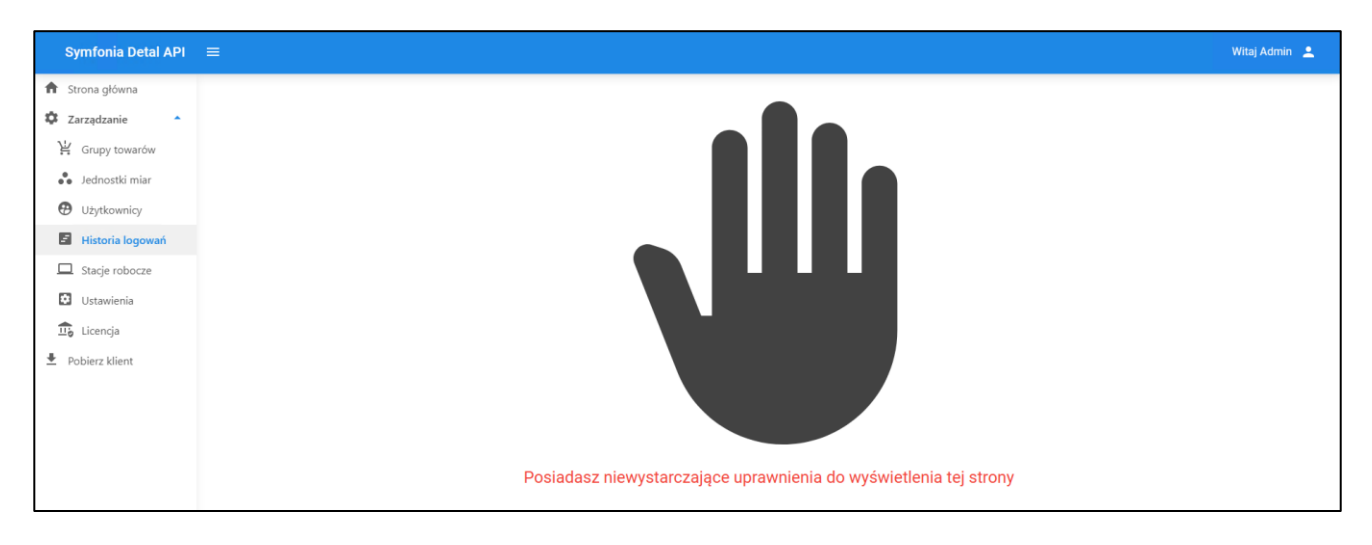

i

### 5.4 Historia logowań

W celu sprawdzenia historii logowań należy na panelu po lewej stronie okna rozwinąć **Zarządzanie** i wybrać **Historia logowań**.

Na ekranie wyświetli się lista zawierająca historię logowań. Kolumny tabeli przestawiają:

- Użytkownik nazwę użytkownika;
- Data data i godzina logowania;
- Rodzaj informacja o rodzaju logowania: Zdalne urządzenie hasło; Zdalne urządzenie karta lub Strona internetowa.

| Symfonia Detal API                                                                  | ,≡)                                   |                     |                           | Witaj Admin 💄 |
|-------------------------------------------------------------------------------------|---------------------------------------|---------------------|---------------------------|---------------|
| <ul> <li>A Strona główna</li> <li>I Zarządzanie</li> <li>I Grupy towarów</li> </ul> | Zakres dat<br>2023-12-11 → 2023-12-17 | ā                   |                           |               |
| Jednostki miar                                                                      | Historia logowań                      |                     | Q Szukaj                  |               |
| Użytkownicy                                                                         | Użytkownik                            | Data 🗸              | Rodzaj                    |               |
| Historia logowań                                                                    | Admin                                 | 2023-12-11 10:09:39 | Strona internetowa        |               |
|                                                                                     | Admin                                 | 2023-12-11 10:11:04 | Strona internetowa        |               |
| Stacje robocze                                                                      | Admin                                 | 2023-12-11 10:58:05 | Zdalne urządzenie - hasło |               |
| Ustawienia                                                                          | Admin                                 | 2023-12-11 11:00:22 | Zdalne urządzenie - hasło |               |
| Licencia                                                                            | Admin                                 | 2023-12-11 11:02:00 | Zdalne urządzenie - hasło |               |
|                                                                                     | Admin                                 | 2023-12-11 11:02:51 | Zdalne urządzenie - hasto |               |
| Pobierz klient                                                                      | Admin                                 | 2023-12-12 08:21:07 | Zdalne urządzenie - hasło |               |
|                                                                                     | Admin                                 | 2023-12-12 08:21:51 | Zdalne urządzenie - hasło |               |
|                                                                                     | Admin                                 | 2023-12-12 08:36:09 | Zdalne urządzenie - hasło |               |
|                                                                                     | Admin                                 | 2023-12-12 08:54:39 | Zdalne urządzenie - hasło |               |
|                                                                                     | Admin                                 | 2023-12-12 08:55:08 | Zdalne urządzenie - hasło |               |
|                                                                                     | Admin                                 | 2023-12-12 08:55:32 | Zdalne urządzenie - hasło |               |
|                                                                                     | Admin                                 | 2023-12-12 09:23:22 | Zdalne urządzenie - hasło |               |
|                                                                                     | Admin                                 | 2023-12-12 09:24:03 | Zdalne urządzenie - hasło |               |
|                                                                                     | Admin                                 | 2023-12-12 09:24:44 | Zdalne urządzenie - hasło |               |
|                                                                                     | Admin                                 | 2023-12-12 09:26:10 | Zdalne urządzenie - hasło |               |
|                                                                                     | Admin                                 | 2023-12-12 09:26:54 | Zdalne urządzenie - hasło |               |
|                                                                                     | Admin                                 | 2023-12-12 09:27:15 | Zdalne urządzenie - hasło |               |
|                                                                                     | Admin                                 | 2023-12-12 09:27:56 | Zdalne urządzenie - hasło |               |
|                                                                                     | Admin                                 | 2023-12-12 09:28:06 | Zdalne urządzenie - hasło |               |

Domyślnie wyświetlane jest lista logowań z siedmiu ostatnich dni, jednak użytkownik może dokonać zmian w tym zakresie. Po kliknięciu w pole **Zakres dat** ukaże się kalendarz umożliwiający wskazanie początkowej i końcowej daty zakresu. Na liście wyświetlą się wszystkie logowania z wybranego przedziału dat.

| Symfonia Detal API              |                                    |                     |                           | Witaj Admin 💄 |
|---------------------------------|------------------------------------|---------------------|---------------------------|---------------|
| Strona główna       Zarządzanie | Zakres dat<br>2023-12-11 → 2023-12 | :-17                |                           |               |
| Grupy towarów                   | Historia logowań                   |                     | Q Srukaj                  |               |
| Użytkownicy                     | Użytkownik                         | Data 🗸              | Rodzaj                    |               |
| Historia logowań                | Admin                              | 2023-12-11 10:09:39 | Strona internetowa        |               |
|                                 | Admin                              | 2023-12-11 10:11:04 | Strona internetowa        |               |
| Stacje robocze                  | Admin                              | 2023-12-11 10:58:05 | Zdalne urządzenie - hasło |               |
| 🖸 Ustawienia                    | Admin                              | 2023-12-11 11:00:22 | Zdalne urządzenie - hasło |               |
| 1 Licencia                      | Admin                              | 2023-12-11 11:02:00 | Zdalne urządzenie - hasło |               |
| - Creenige                      | Admin                              | 2023-12-11 11:02:51 | Zdalne urządzenie - hasło |               |
| 🛨 Pobierz klient                | Admin                              | 2023-12-12 08:21:07 | Zdalne urządzenie - hasło |               |
|                                 | Admin                              | 2023-12-12 08:21:51 | Zdalne urządzenie - hasło |               |
|                                 | Admin                              | 2023-12-12 08:36:09 | Zdalne urządzenie - hasło |               |
|                                 | Admin                              | 2023-12-12 08:54:39 | Zdalne urządzenie - hasło |               |
|                                 | Admin                              | 2023-12-12 08:55:08 | Zdalne urządzenie - hasło |               |
|                                 | Admin                              | 2023-12-12 08:55:32 | Zdalne urządzenie - hasło |               |
|                                 | Admin                              | 2023-12-12 09:23:22 | Zdalne urządzenie - hasło |               |
|                                 | Admin                              | 2023-12-12 09:24:03 | Zdalne urządzenie - hasło |               |
|                                 | Admin                              | 2023-12-12 09:24:44 | Zdalne urządzenie - hasło |               |
|                                 | Admin                              | 2023-12-12 09:26:10 | Zdalne urządzenie - hasło |               |
|                                 | Admin                              | 2023-12-12 09:26:54 | Zdalne urządzenie - hasło |               |
|                                 | Admin                              | 2023-12-12 09:27:15 | Zdalne urządzenie - hasło |               |
|                                 | Admin                              | 2023-12-12 09:27:56 | Zdalne urządzenie - hasło |               |
|                                 | Admin                              | 2023-12-12 09:28:06 | Zdalne urządzenie - hasło |               |

| Symfonia Detal API | =                                                                     | Witaj Admin 🛓             |
|--------------------|-----------------------------------------------------------------------|---------------------------|
| 🏦 Strona główna    |                                                                       |                           |
| Zarządzanie        | Zalves det 2023                                                       |                           |
| Jednostki miar     | 🛌 pon., 11 gru - niedz., 17 gru                                       | Q Szukaj                  |
| Użytkownicy        | U < grudzień 2023 styczeń 2024 >                                      | Rodzaj                    |
| E Historia logowań | A pon. wt. śr. czw. pt. sob. niedz. pon. wt. śr. czw. pt. sob. niedz. | Strona internetowa        |
| Ctasia sebasta     | A<br>1 2 3 1 2 3 4 5 6 7                                              | Strona internetowa        |
| Stacje robocze     | A                                                                     | Zdalne urządzenie - hasło |
| 😟 Ustawienia       | A 5 6 7 8 9 10 8 9 10 11 12 13 14                                     | Zdalne urządzenie - hasło |
| Licencia           | A 11 12 13 14 15 16 17 15 16 17 18 19 20 21                           | Zdalne urządzenie - hasło |
|                    | A 18 19 20 21 22 23 24 22 23 24 25 26 27 28                           | Zdalne urządzenie - hasło |
| Pobierz klient     | A 25 26 27 28 29 30 31 29 30 31                                       | Zdalne urządzenie - hasło |
|                    | A                                                                     | Zdalne urządzenie - hasło |
|                    | Admin 2023-12-12 08:36:09                                             | Zdalne urządzenie - hasło |

Nad listą logowań znajduje się wyszukiwarka. Aby wyszukać dane logowanie należy wprowadzić w pole wyszukiwarki nazwę użytkownika lub rodzaj logowania.

| Symfonia Detal API | =                       |                     |           |                    | Witaj Admin 💄 |
|--------------------|-------------------------|---------------------|-----------|--------------------|---------------|
| 🏦 Strona główna    |                         |                     |           |                    |               |
| 🗘 Zarządzanie 🔺    | Zakres dat              |                     |           |                    |               |
| 🕌 Grupy towarów    | 2023-12-11 → 2023-12-17 |                     |           |                    |               |
| 🔴 Jednostki miar   | Historia logowań        |                     | Q, strona |                    |               |
| Użytkownicy        | Użytkownik              | Data $\psi$         |           | Rodzaj             |               |
| E Historia logowań | Admin                   | 2023-12-11 10:09:39 |           | Strona internetowa |               |
|                    | Admin                   | 2023-12-11 10:11:04 |           | Strona internetowa |               |
| Stacje robocze     | Admin                   | 2023-12-14 07:56:58 |           | Strona internetowa |               |
| Ustawienia         | Admin                   | 2023-12-15 08:45:58 |           | Strona internetowa |               |
| Licencia           | Admin                   | 2023-12-15 10:11:48 |           | Strona internetowa |               |
|                    | Admin                   | 2023-12-15 10:12:41 |           | Strona internetowa |               |
| Pobierz klient     |                         |                     |           |                    |               |

### 5.5 Stacje robocze

W zakładce Stacje robocze znajduje się lista stacji roboczych połączonych z serwerem.

| Symfonia Detal API |                 | Witaj Admin 🔔                        |
|--------------------|-----------------|--------------------------------------|
| 🏦 Strona główna    |                 |                                      |
| 🗘 Zarządzanie 🔺    | Stacje robocze  | Q Szukaj                             |
| 🕌 Grupy towarów    | Nazwa           |                                      |
| 👶 Jednostki miar   | DESKTOP-9JI2I8U | OPCJE                                |
| Użytkownicy        | DESKTOP-9JI2I8U | OPCJE                                |
| 🗐 Historia logowań | DESKTOP-9JI2I8U | 🗘 OPCJE                              |
| Stacje robocze     |                 | llość wierszy: 10 ▼ 1-3 z 3  < < > > |
| Ustawienia         |                 |                                      |
| 💼 Licencja         |                 |                                      |
| 🛓 Pobierz klient   |                 |                                      |

Opcja **Zmień ustawienia** przy wybranej stacji roboczej umożliwia dokonanie zmian w zakresie ustawień dotyczących dokumentów sprzedaży i płatności. Opcja **Usuń** umożliwia usunięcie wybranej stacji roboczej.

| Symfonia Detal API |                 |                | Witaj Admin 💄         |
|--------------------|-----------------|----------------|-----------------------|
| 🏦 Strona główna    |                 |                |                       |
| 🗘 Zarządzanie 🔺    | Stacje robocze  | Q. Szukaj      |                       |
| 🕌 Grupy towarów    | Nazwa           |                |                       |
| Jednostki miar     | DESKTOP-9/I218U |                | Zmień ustawienia      |
| Użytkownicy        | DESKTOP-9JI2I8U |                | Usuń 🗘 OPCJE          |
| 🖻 Historia logowań | DESKTOP-9JI2I8U |                | OPCJE                 |
| Stacje robocze     |                 | llość wierszy: | 10 ▼ 1-3 z 3  < < > > |
| Ustawienia         |                 |                |                       |
| 💼 Licencja         |                 |                |                       |
|                    |                 |                |                       |

Po wybraniu **Usuń** wyświetli się okno do potwierdzenia operacji. Należy ponownie wybrać **Usuń** lub przerwać usuwanie za pomocą przycisku **Anuluj**.

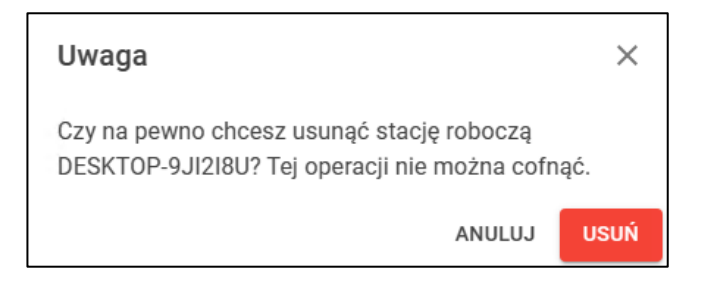

W przypadku, gdy stacja robocza została pomyślnie usunięta pojawi się stosowny komunikat. Pozycja nie będzie już widoczna na liście.

| Symfonia Detal API                                                                  |                                    |                 | 6                  |                 | w          | itaj Admin |     |
|-------------------------------------------------------------------------------------|------------------------------------|-----------------|--------------------|-----------------|------------|------------|-----|
| <ul> <li>✿ Strona główna</li> <li>✿ Zarządzanie</li> <li>▲ Grupy towarów</li> </ul> | Stacje robocze<br><sub>Nazwa</sub> | <b>Q</b> Szukaj | 🕑 Pomyślnie usunię | to stację roboc | zą DESKTOP | -9JI2I8U.  | ×   |
| <ul> <li>Użytkownicy</li> </ul>                                                     | DESKTOP-9Л2ІВU                     |                 |                    |                 |            | OPC        | OJE |
| Historia logowań                                                                    |                                    |                 | Ilość wierszy: 10  | ▼ 1-1 z 1       | < <        | >          | >   |
| Stacje robocze                                                                      |                                    |                 |                    |                 |            |            |     |
| Ustawienia                                                                          |                                    |                 |                    |                 |            |            |     |
| 료 Licencja                                                                          |                                    |                 |                    |                 |            |            |     |
| Pobierz klient                                                                      |                                    |                 |                    |                 |            |            |     |

Należy pamiętać, że operacji usunięcia stacji roboczej nie można cofnąć.

Jeśli usunięta zostanie stacja robocza, która jest wykorzystywana przez użytkowników, nie będą mieli możliwości zalogowania się i konieczna będzie ponowna konfiguracja stanowiska.

Po wybraniu **Zmień ustawienia** wyświetli się okno podzielone na zakładki: **Wspólne**, **Paragon**, **Faktura**, **Płatności** oraz **Dodatkowe płatności** (opcjonalnie).

| Symfonia Detal API 🛛 🚍         |                                            |             |         |           |         |
|--------------------------------|--------------------------------------------|-------------|---------|-----------|---------|
| Strona główna     Zarządzanie  | Stacja robocza DESK                        | TOP-9JI2I8U |         |           |         |
| 날 Grupy towarów                | < WSPÓLNE                                  | PARAGON     | FAKTURA | PŁATNOŚCI | DODA1 > |
| Jednostki miar     Użytkownicy | Wspólne parametry pracy                    |             |         |           |         |
| El Historia logowań            | <sub>Magazyn</sub><br>[MAG] Magazyn główny |             | •       |           |         |
| Ustavienia                     |                                            |             |         |           | ZAPISZ  |
| Ω Licencja                     |                                            |             |         |           |         |
| 🛓 Pobierz klient               |                                            |             |         |           |         |

i

W zakładce **Wspólne** znajduje się ustawienie domyślnego magazynu wspólne dla wszystkich dokumentów wystawianych w systemie Symfonia ERP Handel. Na jego podstawie pobierane są stany magazynowe towarów.

| Symfonia Detal API $\equiv$ |                                            |             |         |           |         |
|-----------------------------|--------------------------------------------|-------------|---------|-----------|---------|
| Strona główna               |                                            |             |         |           |         |
| Zarządzanie 🔺               | Stacja robocza DESK                        | TOP-9JI2I8U |         |           |         |
| 날 Grupy towarów             | < WSPÓLNE                                  | PARAGON     | FAKTURA | PŁATNOŚCI | DODA1 > |
| Jednostki miar              | Wanálna naramatru pracu                    |             |         |           |         |
| 🔁 Użytkownicy               | wspolite parametry pracy                   |             |         |           |         |
| 🖉 Historia logowań          | <sup>Magazyn</sup><br>[MAG] Magazyn główny |             | *       |           |         |
| Stacje robocze              |                                            |             |         |           |         |
| Ustawienia                  |                                            |             |         |           | ZAPISZ  |
| 💼 Licencja                  |                                            |             |         |           |         |
| Pobierz klient              |                                            |             |         |           |         |

W zakładce **Paragon** znajdują się ustawienia domyślnych parametrów dokumentu sprzedaży o charakterze paragon wystawianych w systemie Symfonia ERP Handel:

- Dział;
- Rejestr pieniężny;
- Forma płatności;
- Typ dokumentu;
- Seria dokumentu;
- Katalog;
- Rodzaj;
- Znacznik.

| ✿ Strona główna    |                                 |                         |                            |           |         |
|--------------------|---------------------------------|-------------------------|----------------------------|-----------|---------|
| 🗘 Zarządzanie 🔶    | Stacja robocza DESK             | TOP-9JI2I8U             |                            |           |         |
| 🕌 Grupy towarów    | < WSPÓLNE                       | PARAGON                 | FAKTURA                    | PŁATNOŚCI | DODA1 > |
| 👶 Jednostki miar   | Demuétre ecomotru delur         | ante ante de la chara   | isterne 'Deregen'          |           |         |
| 🔁 Użytkownicy      | Domysine parametry dokun        | nentu sprzedazy o chara | kterze Paragon             |           |         |
| 📓 Historia logowań | <sub>Dział</sub><br>[HAN] firma | -                       |                            |           |         |
| Stacje robocze     |                                 |                         |                            |           |         |
| Ustawienia         | [KASA] KASA                     | *                       | Forma platnosci<br>gotówka |           | *       |
| Щъ Licencja        | Typ dokumentu                   |                         | Seria dokumentu            |           |         |
| Pobierz klient     | [PAR] Paragon                   | *                       | sPAR                       |           | *       |
|                    | Katalog                         | Rodzaj                  |                            | Znacznik  |         |
|                    | Dokumenty sprzedaży             | * Dokumenty sp          | zedaży 💌                   | .pusty    | *       |
|                    |                                 |                         |                            |           | ZAPISZ  |

W zakładce **Faktura** znajdują się ustawienia domyślnych parametrów dokumentu sprzedaży o charakterze faktura wystawianych w systemie Symfonia ERP Handel:

- Dział;
- Rejestr pieniężny;
- Forma płatności;
- Typ dokumentu;
- Seria dokumentu;
- Katalog;
- Rodzaj;
- Znacznik.

| Symfonia Detal API 🛛 🚍 |                                  |                         |                            |                     |       |
|------------------------|----------------------------------|-------------------------|----------------------------|---------------------|-------|
| 🕈 Strona główna        |                                  |                         |                            |                     |       |
| Zarządzanie            | Stacja robocza DESI              | KTOP-9J12180            |                            |                     |       |
| ₩ Grupy towarów        | < PARAGON                        | FAKTURA                 | PŁATNOŚCI                  | DODATKOWE PŁATNOŚCI | >     |
| Sednostki miar         | Domušino parametru deku          |                         | itarza 'Eaktura'           |                     |       |
| Użytkownicy            | bornysine parametry doku         | mentu spizeuazy o chara | Kleize Fakluia             |                     |       |
| Historia logowań       | Dział<br>[HAN] firma             | -                       |                            |                     |       |
| Stacje robocze         |                                  |                         |                            |                     |       |
| Ustawienia             | Rejestr pieniężny<br>[KASA] KASA | *                       | Forma płatności<br>gotówka |                     | *     |
| Licencja               | Tun dokumantu                    |                         | Seria dokumentu            |                     |       |
| Pobierz klient         | [FVS] Faktura                    | *                       | sFVS                       |                     | *     |
|                        | Katalog                          | Rodzaj                  |                            | Znacznik            |       |
|                        | Dokumenty sprzedaży              | * Dokumenty sp          | zedaży 💌                   | .pusty              | *     |
|                        |                                  |                         |                            | z                   | APISZ |
|                        |                                  |                         |                            |                     |       |

W zakładce **Płatności** znajdują się ustawienia domyślnych parametrów dokumentów wpłat i wypłat kartą oraz gotówką, które będą wystawiane w systemie Symfonia ERP Handel:

- Typ dokumentu wpłaty;
- Seria dokumentu wpłaty;
- Typ dokumentu wypłaty;
- Seria dokumentu wypłaty;
- Rejestr pieniężny.

| Symfonia Detal API 🛛 🚍 |           |                                |                        |       |                    |                    |        |  |  |
|------------------------|-----------|--------------------------------|------------------------|-------|--------------------|--------------------|--------|--|--|
| Strona główna          |           |                                |                        |       |                    |                    |        |  |  |
| Zarządzanie            | Stac      | Stacja robocza DESKTOP-9JI2I8U |                        |       |                    |                    |        |  |  |
| ⊭ Grupy towarów        | <         | PARAGON                        | FAKTURA                |       | PŁATNOŚCI          | DODATKOWE PŁATNOŚĆ | : >    |  |  |
| Jednostki miar         |           |                                |                        |       |                    |                    |        |  |  |
| Użytkownicy            | Domys     | sine parametry dok             | umentów wpłat i wypłat | 'Gote | ówka'              |                    |        |  |  |
| Historia logowań       | Rejestr p | iieniężny                      |                        | _     |                    |                    |        |  |  |
|                        | [KASA     | KASA                           |                        | *     |                    |                    |        |  |  |
| Stacje robocze         | Typ dok   | umentu wpłaty                  |                        |       | Seria dokumentu wp | olaty              |        |  |  |
| Jstawienia             | [KP] Ki   | asa przyjmie                   |                        | Ŧ     | sKP                |                    | *      |  |  |
| Licencja               | Tun dok   | imantu wunlatu                 |                        |       | Saria dokumentu uw | mintu              |        |  |  |
|                        | [KW] k    | asa wyda                       |                        | Ŧ     | sKW                | hari               | -      |  |  |
| Poblerz klient         | Domys     | šine parametry dok             | umentów wpłat i wypłat | 'Kart | ta'                |                    |        |  |  |
|                        | Rejestr p | ieniężny                       |                        |       |                    |                    |        |  |  |
|                        | [BANK     | ] BANK                         |                        | *     |                    |                    |        |  |  |
|                        | Tura dala |                                |                        |       | Casia dalamanta un | lah.               |        |  |  |
|                        | [BP] Pr   | zelew Obcy                     |                        | Ŧ     | sBP                | мату               | *      |  |  |
|                        |           | ,                              |                        |       |                    |                    |        |  |  |
|                        | Typ dok   | umentu wypłaty                 |                        |       | Seria dokumentu wy | platy              |        |  |  |
|                        | [BW] F    | Przelew Własny                 |                        | *     | sBW                |                    | *      |  |  |
|                        |           |                                |                        |       |                    |                    | 740107 |  |  |
|                        |           |                                |                        |       |                    |                    | ZAPISZ |  |  |

Zakładka **Dodatkowe płatności** widoczna jest tylko w sytuacji, gdy zostały włączone dodatkowe metody płatności (*Ustawienia>Dodatkowe metody płatności*) i dodana została przynajmniej jedna metoda płatności. Znajdują się tutaj ustawienia domyślnych parametrów dokumentów wpłat i wypłat, które będą wystawiane w systemie Symfonia ERP Handel:

- Typ dokumentu wpłaty;
- Seria dokumentu wpłaty;
- Typ dokumentu wypłaty;
- Seria dokumentu wypłaty;
- Rejestr pieniężny.

| Symfonia Detal API                | = |                                                   |                          |                          |         |       |  |  |  |  |
|-----------------------------------|---|---------------------------------------------------|--------------------------|--------------------------|---------|-------|--|--|--|--|
| <ul> <li>Strona główna</li> </ul> |   |                                                   |                          |                          |         |       |  |  |  |  |
| 🛱 Zarządzanie 🔺                   |   | Stacja robocza DESKTOP-9JI2I8U                    |                          |                          |         |       |  |  |  |  |
| 🕌 Grupy towarów                   |   | K PARAGON FAKTURA PLATNOŚCI DODATKOWE PLATNOŚCI I |                          |                          |         |       |  |  |  |  |
| Jednostki miar                    |   |                                                   |                          |                          |         |       |  |  |  |  |
| Użytkownicy                       |   | Domysine parametry dokun                          | ientow wpłat i wypłat 'v | OUCHER                   |         |       |  |  |  |  |
| 🗧 Historia logowań                |   | Rejestr pieniężny<br>[INNE] INNE                  |                          |                          |         |       |  |  |  |  |
| Stacje robocze                    |   | (                                                 |                          |                          |         |       |  |  |  |  |
| Ustawienia                        |   | Typ dokumentu wpłaty<br>[CP] Czek Obcy            |                          | Seria dokumentu w<br>sCP | platy   | -     |  |  |  |  |
| Licencia                          |   | Ton delemente conlate                             |                          | Caria delcomento un      | whether |       |  |  |  |  |
| Pobierz klient                    |   | [CW] Czek Własny                                  | *                        | sCW                      | praty   | *     |  |  |  |  |
|                                   |   |                                                   |                          |                          |         |       |  |  |  |  |
|                                   |   | Domyślne parametry dokun                          | nentów wpłat i wypłat 'K | UPON'                    |         |       |  |  |  |  |
|                                   |   | Rejestr pieniężny                                 |                          |                          |         |       |  |  |  |  |
|                                   |   | [INNE] INNE                                       | Ŧ                        |                          |         |       |  |  |  |  |
|                                   |   | Typ dokumentu wpłaty                              |                          | Seria dokumentu w        | platy   |       |  |  |  |  |
|                                   |   | [CP] CZEK OBCY                                    | ÷                        | SCP                      |         | Ť     |  |  |  |  |
|                                   |   | Typ dokumentu wypłaty                             | -                        | Seria dokumentu wy       | /platy  |       |  |  |  |  |
|                                   |   | [Cw] CZEK Właśny                                  | •                        | 2014                     |         | -     |  |  |  |  |
|                                   |   |                                                   |                          |                          | ZA      | APISZ |  |  |  |  |

Użytkownik wprowadza zmiany w ustawieniach i zatwierdza je przyciskiem Zapisz.

Nie ma możliwości wyboru rejestrów pieniężnych jednowalutowych w walucie innej niż PLN.

#### 5.6 Ustawienia

i

Po otwarciu kartoteki ustawień wyświetli się okno z zakładką Opiekun, Parametry pracy oraz Dodatkowe metody płatności.

| Symfonia Detal API 🛛 🗮 |                               |      |                                    |        |
|------------------------|-------------------------------|------|------------------------------------|--------|
| ✿ Strona główna        |                               |      |                                    |        |
| 🗘 Zarządzanie 🔺        | OPIEKON                       |      | DODATKOWE METODY PEATNOSCI         |        |
| 날 Grupy towarów        | Dane klienta i opie           | kuna |                                    |        |
| Sednostki miar         | Numer klienta                 |      |                                    |        |
| 🔁 Użytkownicy          | 123430/89                     |      |                                    |        |
| 📓 Historia logowań     | Nazwa opiekuna<br>eastsoft    |      |                                    |        |
| Stacje robocze         |                               |      |                                    |        |
| Ustawienia             | Numer telefonu<br>500-123-456 |      | Adres email<br>kontakt@eastsoft.pl |        |
| 🗓 Licencja             |                               |      |                                    | ZAPISZ |
| Pobierz klient         |                               |      |                                    | 241102 |

W zakładce **Opiekun** znajdują się ustawienia dotyczące numeru klienta oraz danych opiekuna: nazwy, numeru telefonu i adresu email.

| Symfonia Detal API 🛛 🚍 |                            |                 |                            |        |
|------------------------|----------------------------|-----------------|----------------------------|--------|
| 🕈 Strona główna        |                            |                 |                            |        |
| Zarządzanie            | OPIEKUN                    | PARAMETRY PRACY | DODATKOWE METODY PŁATNOŚCI |        |
| ₩ Grupy towarów        | Dane klienta i opiek       | una             |                            |        |
| Sudnostki miar         | Numer klienta              |                 |                            |        |
| 🔁 Użytkownicy          | 123456789                  |                 |                            |        |
| 🖪 Historia logowań     | Nazwa opiekuna<br>eastsoft |                 |                            |        |
| Stacje robocze         | Nomes teleform             |                 | Adapt annull               |        |
| Ustawienia             | 500-123-456                |                 | kontakt@eastsoft.pl        |        |
| 🙃 Licencja             |                            |                 |                            | ZAPISZ |
| Pobierz klient         |                            |                 |                            |        |

W zakładce **Parametry pracy** znajduje się ustawienie typu ceny sprzedaży, który będzie wykorzystywany w Symfonia Detal. Z listy rozwijanej można wybrać typy cen A-T zdefiniowane w systemie Symfonia ERP Handel w zakładce *Ustawienia*>*Typy cen*.

| Symfonia Detal API $\equiv$ |                    |                 |                            |        |
|-----------------------------|--------------------|-----------------|----------------------------|--------|
| ✿ Strona główna             |                    |                 |                            | _      |
| 🗘 Zarządzanie 🔶             | OPIEKUN            | PARAMETRY PRACY | DODATKOWE METODY PEATNOSCI |        |
| 날 Grupy towarów             | Parametry pracy    |                 |                            |        |
| Jednostki miar              | Typ ceny sprzedaży |                 |                            |        |
| 🔁 Użytkownicy               | typ D              |                 | *                          |        |
| 🖉 Historia logowań          |                    |                 |                            | ZAPISZ |
| Stacje robocze              |                    |                 |                            |        |
| 🖸 Ustawienia                |                    |                 |                            |        |
| 1 Licencja                  |                    |                 |                            |        |
| ▲ Pobierz klient            |                    |                 |                            |        |

Istnieje możliwość wyboru tylko tych typów cen, które są aktywne oraz oznaczone jako brutto.

| 🔓 Ustawienia                 |         |               |     |    |              |            |          |
|------------------------------|---------|---------------|-----|----|--------------|------------|----------|
| Typy cen                     |         |               |     |    |              |            | 🥖 Edytuj |
| Foldery                      | Тур     | Nazwa         | Opi | is | Netto/Brutto | Powiązanie |          |
| 💥 Ustawienia                 | 🗹 \land | typ A         |     |    | NETTO        |            |          |
| 🗎 🗐 🚛 Firma                  | 🖌 🕘     | typ B         |     |    | NETTO        |            |          |
| Dane firmy                   |         | typ C         |     |    | NETTO        |            |          |
| Wystawianie faktur w imieniu | 🗸 🔘     | typ D         |     |    | BRUTTO       |            |          |
| Magazupu                     | V (E)   | typ E         |     |    | BRUTTO       |            |          |
| Rejestry pienieżne           |         | typ F         |     |    | BRUTTO       |            |          |
| - 💑 Użytkownicy              |         | typ G         |     |    | NETTO        |            |          |
| 📲 🕍 Grupy kontrahentów       |         | typ H         |     |    | NETTO        |            |          |
| Parametry pracy              |         | typ I         |     |    | NETTO        |            |          |
| A Notatka                    |         | tun J         |     |    | NETTO        |            |          |
| Pormy pratnosci              |         | tun K         |     |    | NETTO        |            |          |
| Kursu walutowe               |         | hund          |     |    | NETTO        |            |          |
| Dpisy dokumentów             |         | tup M         |     |    | NETTO        |            |          |
| 🖶 📃 Słowniki                 |         | tup N         |     |    | NETTO        |            |          |
|                              |         | yp n<br>tup 0 |     |    | NETTO        |            |          |
| VAT Stawki VAT               |         | WPO<br>Na D   |     |    | NETTO        |            |          |
| Typy cen                     |         | ург           |     |    | NETTO        |            |          |
| E I ypy dokumentow           |         | iypų<br>. D   |     |    | NETTO        |            |          |
| Własne pola                  |         | ур н          |     |    | NETTO        |            |          |
| Wymiary analityczne          |         | typ S         |     |    | NETTU        |            |          |
| 🕀 🖶 Urządzenia               |         | typ I         |     |    | NETTO        |            |          |
| 🖶 🛃 Współpraca z modułami    |         |               |     |    |              |            |          |
| 🕀 🛀 Znaczniki                |         |               |     |    |              |            |          |
| Szablon wydruku              |         |               |     |    |              |            |          |
| 🖶 🤷 Lontact Manager          |         |               |     |    |              |            |          |
| - Symona                     |         |               |     |    |              |            |          |
|                              |         |               |     |    |              |            |          |
|                              |         |               |     |    |              |            |          |

W zakładce **Dodatkowe metody płatności** istnieje możliwość włączenia i skonfigurowania dodatkowych metod płatności.

| Symfonia Detal API 🛛 🗮           |              |                          |                   |               |     |        |
|----------------------------------|--------------|--------------------------|-------------------|---------------|-----|--------|
| 🕈 Strona główna                  | OPIEKUN      | PARAMETRY PRACY          | DODATKOWE METO    | DDY PŁATNOŚCI | 1   |        |
| Zarządzanie                      | . Wiene dade | theme meteric plate size |                   |               |     |        |
| Grupy towarow     Jednostki miar | Włącz doda   | itkowe metody płatności  |                   |               |     |        |
| Użytkownicy                      | NOWA         |                          |                   |               |     |        |
| 🗧 Historia logowań               | Nazwa        |                          |                   | Aktywna       |     |        |
| 1 Stacje robocze                 | VOUCHER      |                          |                   | $\checkmark$  |     | 1.     |
| Ustawienia                       | KUPON        |                          |                   | $\checkmark$  |     | P      |
| Le Licenga<br>Pobierz Klient     | BON          |                          |                   | $\checkmark$  |     | ľ      |
|                                  |              | 1                        | ość wierszy: 10 🔻 | 1-3 z 3 I <   | < > | >1     |
|                                  |              |                          |                   |               |     | ZAPISZ |

Zaznaczenie pola wyboru przy ustawieniu **Włącz dodatkowe metody płatności** spowoduje, że użytkownik będzie mógł dokonywać płatności przy pomocy skonfigurowanych dodatkowych metod płatności.

| Symfonia Detal API 🛛 🚍 |                                 |                        |              |     |        |
|------------------------|---------------------------------|------------------------|--------------|-----|--------|
| 🏦 Strona główna        |                                 |                        |              |     |        |
| 🗘 Zarządzanie 🔺        | OPIEKUN PARAMETRY PRACT         | DODATROWE METODY       | PEATNOSCI    |     |        |
| 날 Grupy towarów        | Włącz dodatkowe metody płatnośc |                        |              |     |        |
| 💑 Jednostki miar       | NOWA                            |                        |              |     |        |
| Użytkownicy            |                                 |                        |              |     |        |
| 🖻 Historia logowań     | Nazwa                           |                        | Aktywna      |     |        |
| Stacje robocze         | VOUCHER                         |                        | $\checkmark$ | Î   | ľ      |
| Ustawienia             |                                 |                        |              |     | ,      |
| 🕮 Licencja             | KUPON                           |                        |              |     |        |
| Pobierz klient         | BON                             |                        |              | Î   | 12     |
|                        |                                 | Ilość wierszy: 10 👻 1- | 3 z 3  <     | < > | >1     |
|                        |                                 |                        |              |     |        |
|                        |                                 |                        |              |     | ZAPISZ |

Za pomocą przycisku **NOWA** można dodawać kolejne pozycje. Po dodaniu metody płatności konieczne jest uzupełnienie nazwy, która wyświetlana będzie w Symfonia Detal.

| Symfonia Detal API      ≡ |            |                        |                   |              |                   |        |
|---------------------------|------------|------------------------|-------------------|--------------|-------------------|--------|
| Strona główna             |            |                        |                   |              |                   |        |
| Zarządzanie               | OPIEKUN    | PARAMETRY PRACY        | DODATKOWE METODY  | PEATNOSCI    |                   |        |
| 🖌 Grupy towarów           | Włącz doda | tkowe metody płatności |                   |              |                   |        |
| Jednostki miar            | NOWA       |                        |                   |              |                   |        |
| Jżytkownicy               |            |                        |                   |              |                   |        |
| Historia logowań          | Nazwa      |                        |                   | Aktywna      |                   |        |
| itacje robocze            | VOUCHER    |                        |                   | $\checkmark$ | Î                 | P      |
| Ustawienia                | KUDON      |                        |                   |              |                   | 1      |
| icencja                   | KUPON      |                        |                   |              |                   |        |
| bierz klient              | BON        |                        |                   |              |                   | n      |
|                           |            |                        |                   |              | Î                 | /*     |
|                           |            | I                      | ość wierszy: 10 🔻 | I-4 z 4  <   | $\langle \rangle$ | >1     |
|                           |            |                        |                   |              |                   | ZAPISZ |

Przyciski po prawej stronie służą do edycji, usuwania oraz oznaczania aktywności dodanych metod płatności. W celu dokonania zmian należy wybrać przycisk 🖉. Zaznaczone pole wyboru **Aktywna** oznacza, że płatność będzie dostępna w Symfonia Detal. Przycisk 🧵 służy do usuwania poszczególnych pozycji.

| Symfonia Detal API                                        | ≡ |              |                       |                         |         |     |        |
|-----------------------------------------------------------|---|--------------|-----------------------|-------------------------|---------|-----|--------|
| 🔒 Strona główna                                           |   | OPIEKUN      | PARAMETRY PRACY       | DODATKOWE METODY PŁ     | ATNOŚCI |     |        |
| 🛱 Zarządzanie 🍵                                           |   |              |                       |                         | _       |     |        |
| <ul> <li>Grupy towarów</li> <li>Jednostki miar</li> </ul> |   | Włącz dodati | kowe metody płatności |                         |         |     |        |
| Użytkownicy                                               |   | NOWA         |                       |                         |         |     |        |
| 🛃 Historia logowań                                        |   | Nazwa        |                       |                         | Aktywna |     |        |
| Stacje robocze                                            |   | VOUCHER      |                       |                         | ~       | Ĩ   | /      |
| Ustawienia                                                |   | KUPON        |                       |                         |         |     | 1      |
| <ul> <li>⊥icencja</li> <li>Pobierz klient</li> </ul>      |   | BON          |                       |                         |         | ĩ   | /      |
|                                                           |   |              | lie                   | ość wierszy: 10 ▼ 1-3 z | 3  <    | < > | >1     |
|                                                           |   |              |                       |                         |         |     |        |
|                                                           |   |              |                       |                         |         |     | ZAPISZ |

Należy pamiętać, że konieczne jest skonfigurowanie każdej z dodanych metod w ustawieniach stacji roboczych *(Stacje robocze> Zmień ustawienia> Dodatkowe płatności).* W przeciwnym wypadku płatność tą metodą nie będzie możliwa.

Użytkownik wprowadza zmiany w ustawieniach i zatwierdza je przyciskiem Zapisz.

### 5.7 Licencja

W zakładce znajduje się podgląd informacji o licencji:

- NIP firmy, do której należy baza danych Symfonii Handel;
- informacja o limicie użytkowników;
- data wygaśnięcia licencji;
- informacja czy licencja jest wersją demo;
- klucz licencyjny po kliknięciu przycisku 🥸 wyświetli się podgląd klucza licencyjnego.

| Symfonia Detal API                                                                                                    | ≡ Witaj Admin                                                                                                    | ÷ |
|----------------------------------------------------------------------------------------------------|----------------------------------------------------------------------------------------------------|---|
| <ul> <li>♠ Strona główna</li> <li>♠ Zarządzanie</li> <li>♠ Grupy towarów</li> <li>♣ Jednostki miar</li> <li>⊕ Użytkownicy</li> <li>➡ Historia logowań</li> <li>➡ Stacje robocze</li> </ul> | Licencja<br>Nip: 00-000-00<br>Limit użytkowników: 3<br>Data wygaśnięcia: 2025-01-09 (Pozostało: 391 dni)<br>Licencja testowa: NIE<br>Kwrz | Ø |
| Ustawienia                                                                                                    | ZMEN KUOZ                                                                                                    |   |

Aby zmienić klucz licencyjny należy skorzystać z przycisku Zmień klucz.

| Symfonia Detal API                                                                                                    | ≡ Witaj Admin                                                                                                    | ÷ |
|----------------------------------------------------------------------------------------------------|----------------------------------------------------------------------------------------------------|---|
| <ul> <li>★ Strona główna</li> <li>★ Zarządzanie</li> <li>★ Grupy towarów</li> <li>↓ Jednostki miar</li> <li>⊕ Użytkownicy</li> <li>➡ Historia logowań</li> <li>➡ Stacje robocze</li> <li>⊕ Ustawienia</li> <li>➡ Licencja</li> <li>★ Pobierz klient</li> </ul> | Licencja<br>Nip: 00-000-00<br>Limit užytkowników: 3<br>Data wygaśnięcia: 2025-01-09 (Pozostało: 391 dni)<br>Licencja testowa: NIE<br>Rucz | Ø |

W wyświetlonym oknie należy wprowadzić nowy klucz licencyjny i zapisać zmiany korzystając z przycisku **Aktualizuj**.

| Symfonia Detal API                                                                                                    | =                                                                                                    |                                | Witaj Admin 🙎 |
|----------------------------------------------------------------------------------------------------|----------------------------------------------------------------------------------------------------|--------------------------------|---------------|
| ♠ Strona główna         ★ Zarządzanie         ★ Grupy towarów         ◆ Jednostki miar         ● Użytkownicy         ■ Historia logowań         □ Stacje robocze         ● Ustawienia         ● Licencja         ★ Poblezz klient | Licencja Nip: 00-000-000 Limit užytkownikow: 3 Data wygaśnięcia: 2025-01-09 (Pozostało: Licencja testowa: NIE Klucz ZMIEN KLUCZ ZMIEN KLUCZ Zmień klu Nip: 00-000- Klucz | 91 dni)<br>z licencji<br>00-00 | <u></u>       |
|                                                                                                    | _                                                                                                    | AKTUALIZUJ                     |               |

i

Bez podania prawidłowego klucza licencji nie będzie możliwości korzystania z Symfonia Detal.

Symfonia Detal nie potrzebuje żadnych dodatkowych licencji Symfonia ERP Handel.

Symfonia Detal od wersji 2024a nie potrzebuje licencji WebAPI.

W poprzednich wersjach Symfonia Detal <u>nie wymaga</u> zakupu przez klienta dodatkowej licencji WebAPI. Użytkownik dostaje dodatkową dedykowaną licencję WebAPI w ramach zakupu Symfonia Detal. W przypadku, gdy klient ma już kupioną inną licencję WebAPI (lub dołączoną licencję WebAPI z innego produktu) należy skontaktować się z BOK Symfonii, aby wszystkie licencje WebAPI były uruchomione pod jednym numerem WAH.

### 5.8 Pobierz klient

Użytkownik klikając w kartotekę Pobierz klient może pobrać plik instalacyjny Symfonia Detal.

| Symfonia Detal API |
|--------------------|
| Strona główna      |
| 🗘 Zarządzanie 🔺    |
| 🕌 Grupy towarów    |
| Jednostki miar     |
| Użytkownicy        |
| 🗲 Historia logowań |
| Stacje robocze     |
| Ustawienia         |
| 💼 Licencja         |
|                    |

# 6 Ustawienia dotyczące towarów w systemie Symfonia ERP Handel

W Symfonia Detal widoczne są towary o typie artykuł lub usługa zdefiniowane w systemie Symfonia ERP Handel, które mają ustawioną odpowiednią cenę sprzedaży.

W zakładce **Ceny sprzedaży** należy uzupełnić cenę typu, który został wybrany w Symfonia Detal API (Ustawienia> Parametry pracy).

| 🔂 Towar : S JP5L |              |                  |               |                    |                |                  |        |           |            |                | . • <b>×</b> |
|------------------|--------------|------------------|---------------|--------------------|----------------|------------------|--------|-----------|------------|----------------|--------------|
|                  | <b>F</b>     | 1                |               |                    |                |                  |        |           |            |                |              |
| Zestawienia      | Wykresy Ir   | nformacje        |               |                    |                |                  |        |           |            |                |              |
| Dane podstawow   | e            |                  |               |                    |                |                  | _      |           |            |                |              |
| Nazwa:           | Sok jabłko-  | pomarańcza 5L    |               |                    |                | -                | VAT:   | 5%        |            |                |              |
| Kod:             | S JP5L       |                  |               |                    |                |                  | Тур:   | artykuł   |            |                |              |
| Jednostka miary: | szt          | ewidencyj        | na            |                    |                |                  |        |           |            |                |              |
| Ceny sprzedaż    | y Ceny zał   | kupu Magazyn     | Klasyfikacje  | Jednostki miary    | Dane dodatkowe | Dane logistyczne | Kody   | y paskowe | Załączniki | Pola własne    | ~            |
| Cena bazowa n    | etto:        |                  |               | 15,50 Waluta       | ceny bazowej:  |                  |        |           | Zaokra     | glenie cen: 0, | 01           |
| Przeliczenie cer | y sprzedaży: | automatyczne gd  | y cena zakupu | większa od ceny ba | azowej         |                  |        |           |            | Vegocjacje cen |              |
| Typ Na           | azwa         | Przeliczanie cen | N             | arzut              | Cena sprze     | daży V           | Valuta |           | Ne         | tto/Brutto     |              |
| ► A ty           | рА           |                  |               |                    | 0,00           | 15,50            |        |           | Ne         | tto            | *            |
| B ty             | рВ           | $\checkmark$     |               |                    | 0,00           | 15,50            |        |           | Netto      |                |              |
| 2 S ty           | рC           | $\checkmark$     |               |                    | 15,50          | Nett             |        |           | tto        |                |              |
| ty 🗩 🚽           | p D          | $\checkmark$     |               |                    | 0,00           | 16,28            | Brutto |           |            |                |              |
|                  |              |                  |               |                    |                |                  |        | •         |            |                | ~            |
|                  |              |                  |               |                    |                |                  |        |           | Edytuj     | Z              | amknij       |
|                  |              |                  |               |                    |                |                  |        | -         |            | -1             | + 100%       |

Aby móc poprawnie skanować kody paskowe towarów w systemie Symfonia Detal należy ustawić w oknie towaru kod paskowy EAN. Dodatkowo należy ustawić wymiar **Grupy towarów Detal**, w przeciwnym razie towar nie będzie widoczny w kartotece towarów w Symfonia Detal.

Aby ustawić wymagane dane należy w systemie Symfonia ERP Handel przejść na formatkę wybranego towaru. Po otwarciu zakładki *Kody paskowe* należy przejść w tryb edycji, a następnie uzupełnić pole **Kod paskowy** odpowiednim kodem EAN (dla jednostki ewidencyjnej).

| 🔒 Towar : S JP5L | *         |                              |              |                 |            |        |                  |      |         |            |          |        | ×   |
|------------------|-----------|------------------------------|--------------|-----------------|------------|--------|------------------|------|---------|------------|----------|--------|-----|
| =                | B         | 0                            |              |                 |            |        |                  |      |         |            |          |        |     |
| Zestawienia      | Wykresy   | Informacje                   |              |                 |            |        |                  |      |         |            |          |        |     |
| Dane podstawow   | e         |                              |              |                 |            |        |                  |      |         |            |          |        |     |
| Nazwa:           | Sok jabłk | co-pomarańcza 5L             |              |                 |            |        | -                | VAT: | 5%      |            | -        |        |     |
| Kod:             | S JP5L    |                              |              |                 |            |        |                  | Тур: | artykuł |            |          |        | •   |
| Jednostka miary: | szt       | <ul> <li>ewidency</li> </ul> | jna          |                 |            |        |                  |      |         |            |          |        |     |
| Ceny sprzedaży   | Ceny z    | akupu Magazyn                | Klasyfikacje | Jednostki miary | Dane dodat | tkowe  | Dane logistyczne | Kody | paskowe | Załączniki | Pola wła | sne    | •   |
| + Nowy           | — Usuń    | I                            |              |                 |            |        |                  |      |         |            |          |        |     |
| 🔽 Тур јес        | Inostki   |                              |              |                 |            | Kod pa | askowy           |      |         |            |          |        |     |
| I 🔽 Ewider       | ncyjna    |                              |              |                 | •          | 16000  | 34598000         |      |         |            |          |        | ^   |
|                  |           |                              |              |                 |            |        |                  |      |         |            |          |        |     |
|                  |           |                              |              |                 |            |        |                  |      |         |            |          |        |     |
|                  |           |                              |              |                 |            |        |                  |      |         |            |          |        |     |
|                  |           |                              |              |                 |            |        |                  |      |         |            |          |        |     |
|                  |           |                              |              |                 |            |        |                  |      |         |            |          |        |     |
|                  |           |                              |              |                 |            |        |                  |      |         |            |          |        |     |
|                  |           |                              |              |                 |            |        |                  |      |         |            |          |        |     |
|                  |           |                              |              |                 |            |        |                  |      |         |            |          |        |     |
|                  |           |                              |              |                 |            |        |                  |      |         |            |          |        |     |
|                  |           |                              |              |                 |            |        |                  |      |         |            |          |        | ~   |
|                  |           |                              |              |                 |            |        |                  |      |         | Zapisz     |          | Anuluj |     |
|                  |           |                              |              |                 |            |        |                  |      | _       | 1          |          | + 10   | 00% |

Następnie należy przejść do zakładki **Pola własne** i ustawić wymiar *Grupy towarów Detal*. Po rozwinięciu listy wyświetlą się wszystkie grupy towarów zdefiniowane w ustawieniach grup towarów w konfiguratorze Symfonia Detal API. Użytkownik wybiera odpowiednią grupę z listy.

| 🙆 Towar : S JP5L *                      |                                                                                                    |                                     |  |  |  |  |  |  |  |  |  |
|-----------------------------------------|----------------------------------------------------------------------------------------------------|-------------------------------------|--|--|--|--|--|--|--|--|--|
| III III II II II II II II II II II II I | <b>(</b> )                                                                                                    |                                     |  |  |  |  |  |  |  |  |  |
| Zestawienia Wykresy Nota                | ka Informacje                                                                                                    |                                     |  |  |  |  |  |  |  |  |  |
| Dane podstawowe                         |                                                                                                    |                                     |  |  |  |  |  |  |  |  |  |
| Nazwa: Sok jabłko-pon                   | arańcza 5L 🔹                                                                                                    | VAT: 5% -                           |  |  |  |  |  |  |  |  |  |
| Kod: S JP5L                             |                                                                                                    | Typ: artykuł 👻                      |  |  |  |  |  |  |  |  |  |
| Jednostka miary: szt                    | zt • ewidencyjna                                                                                                    |                                     |  |  |  |  |  |  |  |  |  |
| Ceny sprzedaży Ceny zakupu              | Magazyn Klasyfikacje Jednostki miary Dane dodatkowe Dane logistyczne                                                                                                    | Kody paskowe Załączniki Pola własne |  |  |  |  |  |  |  |  |  |
| Grupy towarów Detal:                    |                                                                                                    |                                     |  |  |  |  |  |  |  |  |  |
| Kolejność szybkiej sprzedaży De         | al:<br>Alkohol<br>Chemia<br>Dania gotowe<br>Herbata<br>Kawa<br>Mrożonki<br>Nabiał<br>Napoje<br>Owoce<br>Picczywo<br>Pozostałe<br>Przekąski<br>Przetwory<br>Przyprawy<br>Słodycze<br>Srsy |                                     |  |  |  |  |  |  |  |  |  |
|                                         | Słownik                                                                                                    |                                     |  |  |  |  |  |  |  |  |  |
|                                         |                                                                                                    | Zapisz Anuluj                       |  |  |  |  |  |  |  |  |  |
|                                         |                                                                                                    | + 100%                              |  |  |  |  |  |  |  |  |  |

Opcjonalnie istnieje możliwość ustawienia wymiaru *Kolejność szybkiej sprzedaży Detal*, który sprawia, że towar widoczny jest w zakładce szybkiej sprzedaży (powtarzalne).

|                  | •                   |                              |                |                 |                |                  |      |         |            |             |         |
|------------------|---------------------|------------------------------|----------------|-----------------|----------------|------------------|------|---------|------------|-------------|---------|
| Iowar: S JPSL    |                     |                              |                |                 |                |                  |      |         |            |             |         |
|                  |                     |                              |                |                 |                |                  |      |         |            |             |         |
| Zestawienia      | Wykresy No          | otatka Informa               | acje           |                 |                |                  |      |         |            |             |         |
| Dane podstawow   | e<br>Califabilita a | <b> </b>                     |                |                 |                |                  | VAT  | 50/     |            | _           |         |
| Nazwa:           | Sok jabłko-p        | omarancza 5L                 |                |                 |                | •                |      | 5%      |            | •           |         |
| Kod:             | S JP5L              |                              |                |                 |                |                  | Тур: | artykuł |            |             |         |
| Jednostka miary: | szt                 | <ul> <li>ewidency</li> </ul> | rjna           |                 |                |                  |      |         |            |             |         |
| Ceny sprzedaży   | Ceny zaku           | pu Magazyn                   | Klasyfikacje   | Jednostki miary | Dane dodatkowe | Dane logistyczne | Kody | paskowe | Załączniki | Pola własne | <b></b> |
| Grupy towarów    | Detal:              | Napoje                       |                |                 |                |                  |      |         |            |             |         |
| Koleiność szybk  | iei sprzedaży (     | Detal: 10                    |                |                 |                |                  |      |         |            |             |         |
|                  |                     |                              | daż nowyżej 18 | R lat Detal     |                |                  |      |         |            |             |         |
|                  |                     |                              | aaz powyzej n  |                 |                |                  |      |         |            |             |         |
|                  |                     |                              |                |                 |                |                  |      |         |            |             |         |
|                  |                     |                              |                |                 |                |                  |      |         |            |             |         |
|                  |                     |                              |                |                 |                |                  |      |         |            |             |         |
|                  |                     |                              |                |                 |                |                  |      |         |            |             |         |
|                  |                     |                              |                |                 |                |                  |      |         |            |             |         |
|                  |                     |                              |                |                 |                |                  |      |         |            |             |         |
|                  |                     |                              |                |                 |                |                  |      |         |            |             |         |
|                  |                     |                              |                |                 |                |                  |      |         |            |             |         |
|                  |                     |                              |                |                 |                |                  |      |         |            |             |         |
|                  |                     |                              |                |                 |                |                  |      |         |            |             |         |
|                  |                     |                              |                |                 |                |                  |      |         |            |             |         |
| L                |                     |                              |                |                 |                |                  |      |         |            |             |         |
|                  |                     |                              |                |                 |                |                  |      |         | Zapisz     |             | Anuluj  |
|                  |                     |                              |                |                 |                |                  |      | -       | ]          |             | + 100%  |

Poniżej znajduje się wymiar *Sprzedaż powyżej 18 lat Detal.* Zaznaczone pole wyboru oznacza, że towar może zostać sprzedany tylko osobom pełnoletnim, podczas dodawania go do sprzedaży, konieczne będzie potwierdzenie wieku klienta.

| lowar: S JPSL    |                  |                              |                |                 |                |                  |      |         |            |             |        |
|------------------|------------------|------------------------------|----------------|-----------------|----------------|------------------|------|---------|------------|-------------|--------|
|                  |                  | 2 🚺                          |                |                 |                |                  |      |         |            |             |        |
| Zestawienia      | Wykresy Not      | atka Informa                 | acje           |                 |                |                  |      |         |            |             |        |
| Dane podstawow   | e                |                              |                |                 |                |                  |      |         |            | _           |        |
| Nazwa:           | Sok jabłko-po    | marańcza 5L                  |                |                 |                | •                | VAT: | 5%      |            | •           |        |
| Kod:             | S JP5L           |                              |                |                 |                |                  | Тур: | artykuł |            |             | •      |
| Jednostka miary: | szt              | <ul> <li>ewidency</li> </ul> | /jna           |                 |                |                  |      |         |            |             |        |
| Ceny sprzedaży   | Ceny zakupu      | u Magazyn                    | Klasyfikacje   | Jednostki miary | Dane dodatkowe | Dane logistyczne | Kody | paskowe | Załączniki | Pola własne |        |
| Grupy towarów    | Detal:           | Napoje                       |                |                 |                |                  |      |         |            |             |        |
| Koleiność szybł  | iei sprzedaży De | etal: 10                     |                |                 |                |                  |      |         |            |             |        |
|                  |                  | Sprze                        | daż nowyżej 18 | lat Detal       |                |                  |      |         |            |             |        |
|                  |                  |                              | ddz ponyzej n  | at betar        |                |                  |      |         |            |             |        |
|                  |                  |                              |                |                 |                |                  |      |         |            |             |        |
|                  |                  |                              |                |                 |                |                  |      |         |            |             |        |
|                  |                  |                              |                |                 |                |                  |      |         |            |             |        |
|                  |                  |                              |                |                 |                |                  |      |         |            |             |        |
|                  |                  |                              |                |                 |                |                  |      |         |            |             |        |
|                  |                  |                              |                |                 |                |                  |      |         |            |             |        |
|                  |                  |                              |                |                 |                |                  |      |         |            |             |        |
|                  |                  |                              |                |                 |                |                  |      |         |            |             |        |
|                  |                  |                              |                |                 |                |                  |      |         |            |             |        |
|                  |                  |                              |                |                 |                |                  |      |         |            |             |        |
|                  |                  |                              |                |                 |                |                  |      |         |            |             |        |
|                  |                  |                              |                |                 |                |                  |      |         | Zapisz     |             | Anului |
|                  |                  |                              |                |                 |                |                  |      |         | Lobist     |             |        |
|                  |                  |                              |                |                 |                |                  |      | -       | ]          |             | + 100% |

Wprowadzone zmiany należy zapisać przyciskiem Zapisz.

## 7 Zalecana konfiguracja drukarki fiskalnej

Drukarka fiskalna współpracująca z Symfonia Detal musi mieć wyłączoną opcję oszczędzania papieru. W tym celu należy przejść do *Konfiguracja>Konfiguracja sprzętu>Wydruk>Oszczędność papieru* i wybrać opcję **Nie**.

## 8 Konfiguracja wagi

Waga współpracująca z Symfonia Detal musi mieć odpowiednie ustawienia:

- Protokół transmisji P4 odpowiedź na "ENQ";
- Sposób inicjowania transmisji USB transmisja po stabilizacji S U;
- Port, prędkość transmisji oraz parametry połączenia zgodne z ustawieniami wagi w Symfonia Detal.

# 9 Diagramy architektury

Poniższe diagramy przedstawiają architekturę Symfonia Detal z uwzględnieniem liczby obsługiwanych sklepów oraz lokalizacji serwerów Detalu i Symfonii.

• Jedna lokalizacja

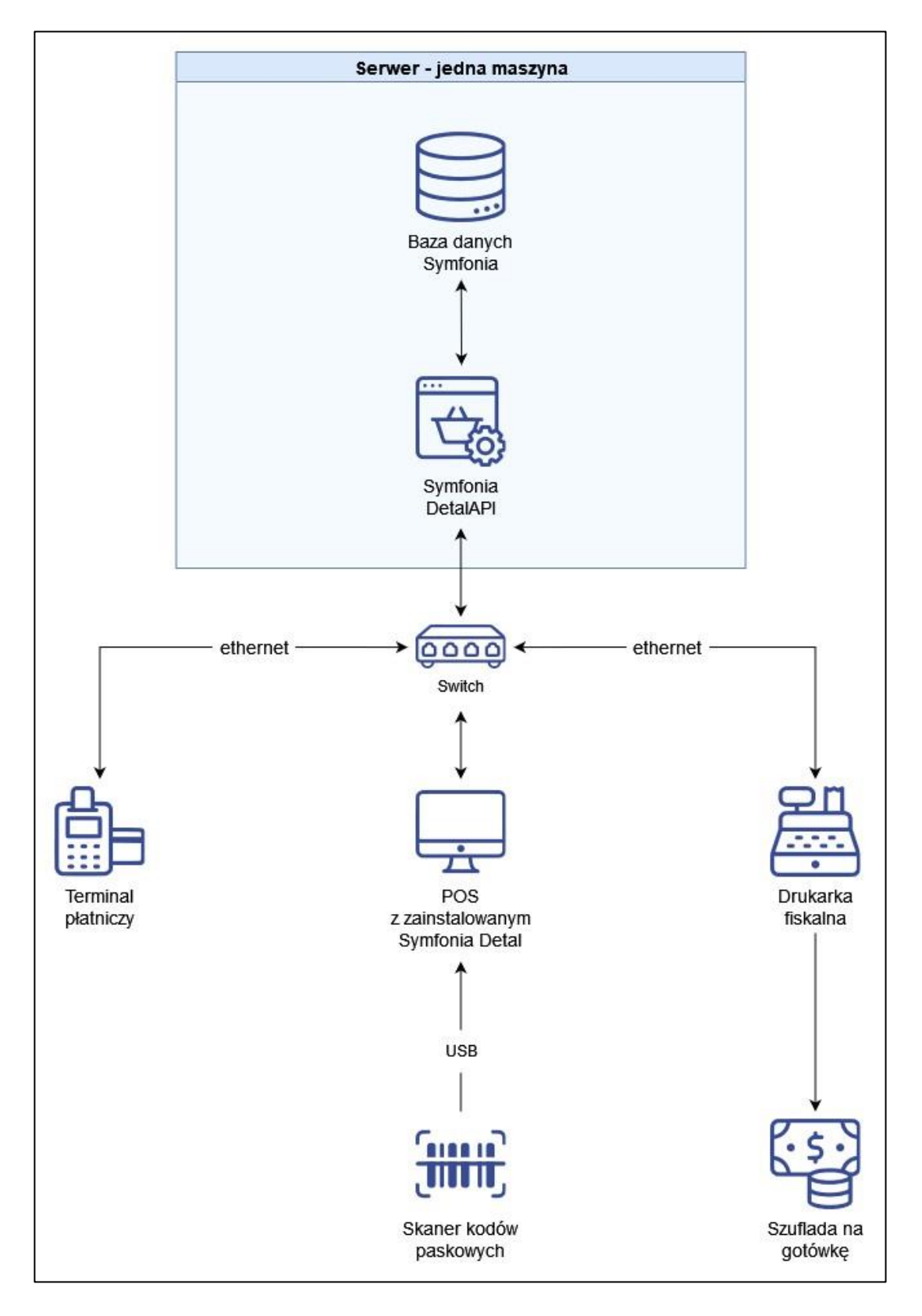

• Wiele lokalizacji

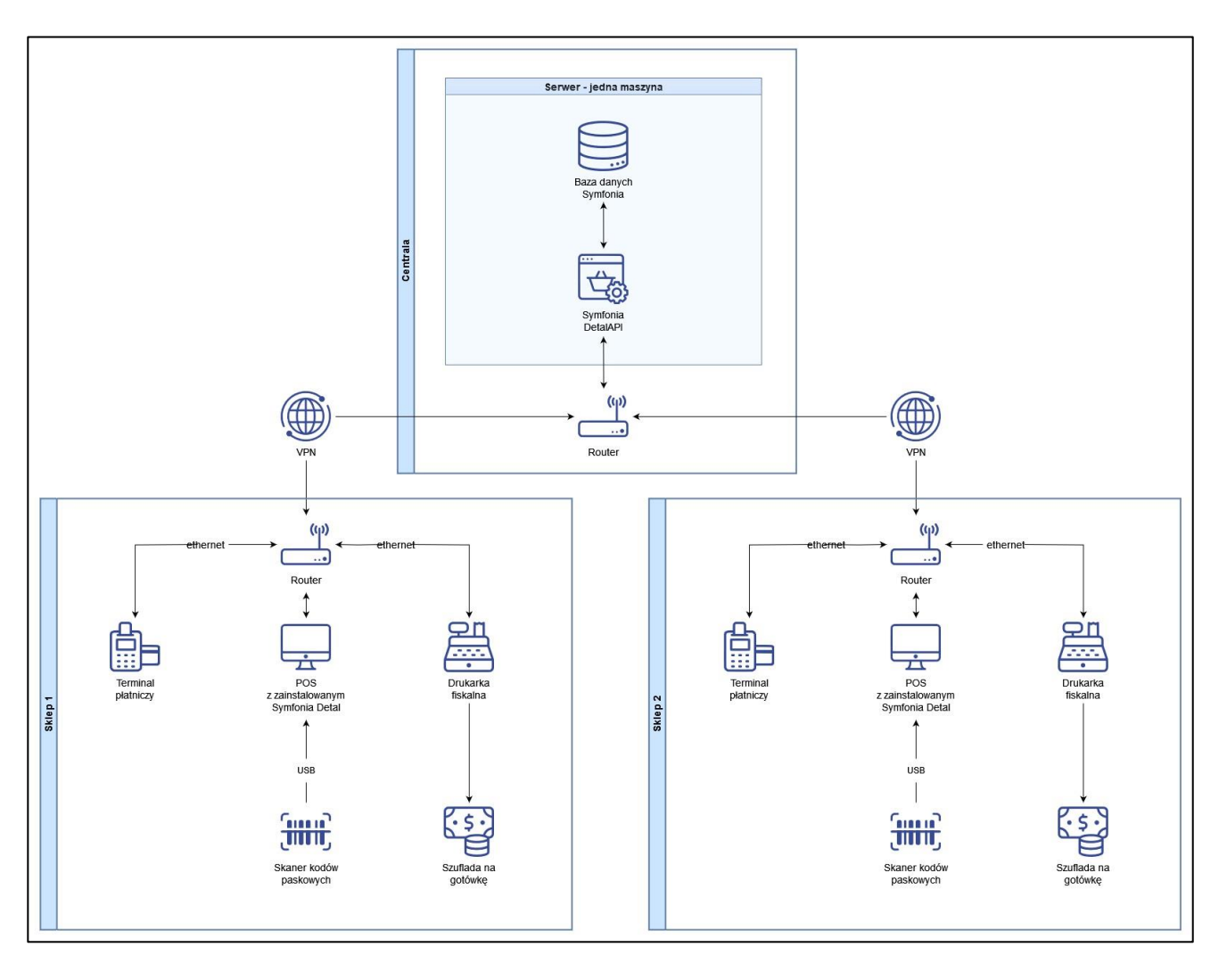

• Detal na oddzielnej maszynie

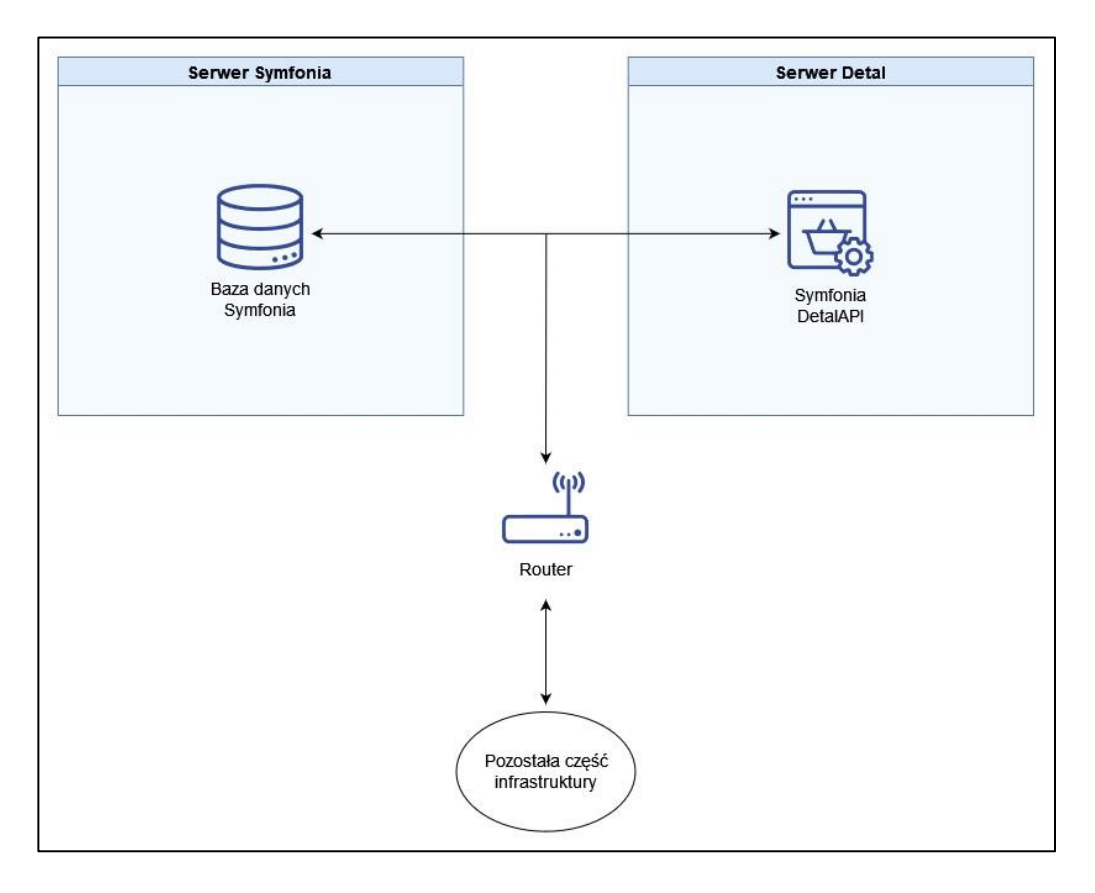

• Chmura Azure

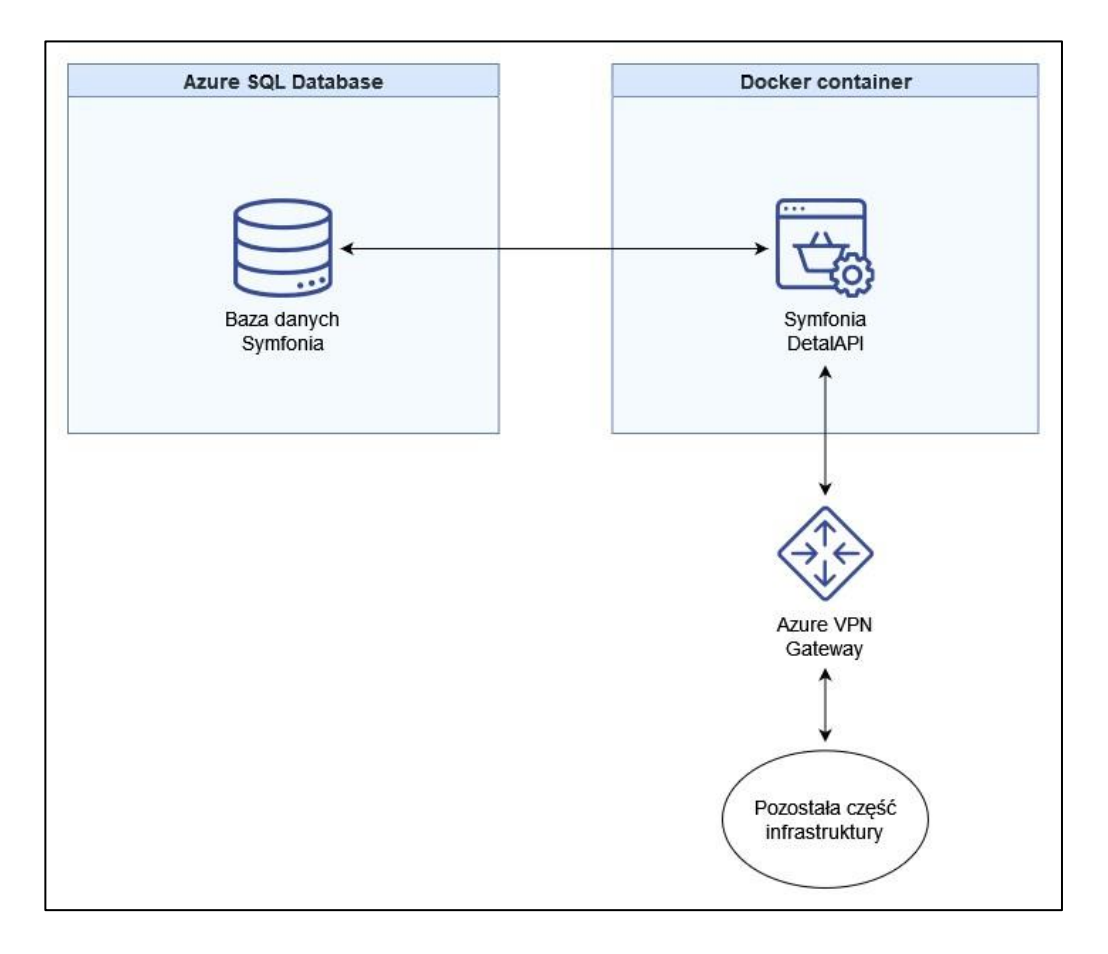